МИНИСТЕРСТВО ОБРАЗОВАНИЯ РЕСПУБЛИКИ БЕЛАРУСЬ

### УЧРЕЖДЕНИЕ ОБРАЗОВАНИЯ "БЕЛОРУССКИЙ ГОСУДАРСТВЕННЫЙ УНИВЕРСИТЕТ ТРАНСПОРТА"

Кафедра "Информационные технологии"

Т. А. ГОЛДОБИНА

# БАЗЫ ДАННЫХ И ПОИСК РЕШЕНИЯ В EXCEL

Практикум по дисциплине «Компьютерные информационные технологии»

Гомель 2011

МИНИСТЕРСТВО ОБРАЗОВАНИЯ РЕСПУБЛИКИ БЕЛАРУСЬ

УЧРЕЖДЕНИЕ ОБРАЗОВАНИЯ "БЕЛОРУССКИЙ ГОСУДАРСТВЕННЫЙ УНИВЕРСИТЕТ ТРАНСПОРТА"

Кафедра "Информационные технологии"

Т. А. ГОЛДОБИНА

# БАЗЫ ДАННЫХ И ПОИСК РЕШЕНИЯ В EXCEL

Практикум по дисциплине «Компьютерные информационные технологии»

Одобрен методической комиссией гуманитарно-экономического факультета Рецензент – канд. экон. наук, доцент кафедры "Информационные технологии" Л. А. Иоффе (УО "БелГУТ").

#### Голдобина, Т. А.

Г60 Базы данных и поиск решения в Excel : практикум / Т. А. Голдобина ; М-во образования Респ. Беларусь, Белорус. гос. ун-т трансп. – Гомель : БелГУТ, 2011. – 48 с. ISBN 978-985-468-905-0

Приведены краткие теоретические сведения, примеры, указания, индивидуальные задания и контрольные вопросы, относящиеся к изучению на лабораторных занятиях по дисциплине "Компьютерные информационные технологии" способов агрегирования и консолидации данных, а также решения задач оптимизации в табличном процессоре MS Excel.

Предназначен для студентов II курса специальностей «Бухгалтерский учет, анализ и аудит (по направлениям)» и «Коммерческая деятельность».

> УДК 004.43 (075.8) ББК 32.973

© Голдобина Т. А., 2011 © Оформление. УО «БелГУТ», 2011

ISBN 978-985-468-905-0

# СОДЕРЖАНИЕ

| 1 MS Excel. Сортировка и фильтрация данных       | 4  |
|--------------------------------------------------|----|
| 1.1 Сведения из теории                           | 4  |
| 1.2 Порядок выполнения работы                    | 8  |
| 2 Промежуточные итоги                            | 17 |
| 2.1 Сведения из теории                           | 17 |
| 2.2 Порядок выполнения работы                    | 18 |
| 3 Сводные таблицы                                | 20 |
| 3.1 Сведения из теории                           | 20 |
| 3.2 Порядок выполнения работы                    | 23 |
| 4 Консолидация данных                            | 27 |
| 4.1 Сведения из теории                           | 27 |
| 4.2 Порядок выполнения работы                    | 28 |
| 5 Поиск решения в MS Excel                       | 31 |
| 5.1 Сведения из теории                           | 31 |
| 5.2 Порядок выполнения работы                    | 31 |
| 6 Обзор экономических документов                 | 40 |
| 6.1 Сведения из теории                           | 40 |
| 6.2 Порядок выполнения работы                    | 40 |
| Приложение А Список Заказы                       | 42 |
| Приложение Б Список Товары                       | 45 |
| Список использованной и рекомендуемой литературы | 48 |

#### 1 MS EXCEL. СОРТИРОВКА И ФИЛЬТРАЦИЯ ДАННЫХ

#### 1.1 Сведения из теории

#### 1.1.1 Общие сведения о списках

Электронные таблицы *Microsoft Excel* (*MS Excel*) используют для обработки экономической информации и выполнения расчетов статистических, производственных, рыночных и других показателей.

Табличный процессор имеет набор инструментов, облегчающих обработку и анализ данных, представленных в виде *списков*.

Список (база данных) – таблица *MS Excel*, содержащая однородные данные, например, информацию о товарах или услугах, список телефонов и адресов клиентов и т. п.

Столбцы списка (базы данных) называют полями, а строки - записями.

Список MS Excel составляется по определенным правилам:

• первая строка таблицы содержит заголовки столбцов;

• все строки (записи) содержат подобные объекты одинакового типа в одном столбце (поле). Например, только наименования товаров (текстовые данные) или только цены на товары (денежный формат ячейки);

- внутри списка не должно быть пустых строк и столбцов;
- на одном листе рабочей книги располагается только один список;

• между списком и другими данными листа необходимо оставить пустую строку и пустой столбец.

Кроме того, желательно, чтобы шрифт, выравнивание, формат букв заголовков полей списка отличался от формата записей базы данных. Для отделения данных надо использовать границы ячеек, а не пустые строки или столбцы. Не вводите дополнительные пробелы в начале и конце данных в ячейке!

Для удобства заполнения таблицы данными используют инструмент **Фор**ма, который вызывается Данные / **Форма...** и отображает окно, содержащее поля ввода данных согласно заголовкам столбцов (рисунок 1).

| Заказы               |                  |   | ? ×               |
|----------------------|------------------|---|-------------------|
| Заказ:               | 10001            |   | 2 из 51           |
| Название получателя: | Ресторан "Диана" |   | До <u>б</u> авить |
| Город получателя:    | Могилев          |   | <u>У</u> далить   |
| Страна получателя:   | Беларусь         |   | Вернуть           |
| Дата заказа:         | 13.05.2010       |   | Hapan             |
| Дата исполнения:     | 16.05.2010       |   |                   |
| Масса заказа:        | 5                |   | Далее             |
| Стоимость доставки:  | 19,45            |   | <u>К</u> ритерии  |
|                      |                  |   | <u>З</u> акрыть   |
|                      |                  |   |                   |
|                      |                  | - |                   |

Рисунок 1 – Заполнение списка данными с помощью инструмента **Форма** 

#### 1.1.2 Сортировка данных

Сортировка – это расположение записей в списке (базе данных) в определенном порядке следования, согласно некоторому условию.

Технология применения

1 Создать или вставить список и отформатировать его согласно правилам.

2 Активизировать ячейку списка.

3 Для сортировки по одному полю щелкнуть на кнопке панели инструмен-

тов **А** – Сортировка по возрастанию или **А** – Сортировка по убыванию.

4 Для сортировки по двум и более полям вызвать диалоговое окно инструмента: Данные / Сортировка (рисунок 2).

5 Заполнить окно данными, выбирая их из раскрывающихся списков.

6 Если надо, изменить параметры, щелкнув на кнопке Параметры... .

7 Нажать ОК.

| Сортировка диапазона                                               | ? ×                         |
|--------------------------------------------------------------------|-----------------------------|
| Сортировать по ———                                                 |                             |
| Страна получателя 🗸                                                | по возрастанию По убыванию  |
| Затем по                                                           |                             |
| Город получателя 💌                                                 | по возрастанию По убыванию  |
| В последнюю очередь, по                                            |                             |
| Стоимость доставк                                                  | по возрастанию По убыванию  |
| Идентифицировать поля по                                           | )                           |
| <ul> <li>подписям (первая стр<br/>С обозначениям столбц</li> </ul> | оока диапазона)<br>ов листа |
| Параметры С                                                        | К Отмена                    |

Рисунок 2 – Окно сортировки данных

#### 1.1.3 Фильтрация данных

Фильтрация – это средство отображения только тех строк списка, которые соответствуют заданным условиям.

Фильтрацию используют только для одного списка на листе.

В MS Excel имеется два вида фильтров:

• автофильтр – для простых условий отбора;

• расширенный фильтр – для сложных условий отбора.

*Автофильтр* используют для отображения строк списка, соответствующих одному из заданных значений или условий.

Технология применения

1 Создать или вставить список и отформатировать его по правилам.

2 Активизировать ячейку списка.

3 Выполнить команду Данные / Фильтр / Автофильтр. Справа от заголовков полей появятся стрелки автофильтра (рисунок 3).

4 Выбрать из раскрывающегося списка условие отбора. На рисунке 3 выбран город получателя – Гродно.

|    | A     | В                   | С            | D            | E         | F            | G        | Н          |
|----|-------|---------------------|--------------|--------------|-----------|--------------|----------|------------|
|    | Заказ | Название получателя | Город        | Страна       | Дата      | Дата         | Macca    | Стоимость  |
| 1  | -     | <b>•</b>            | получателя 🔻 | получателя 🔻 | заказа 🔻  | исполнения 🔻 | заказа 🔻 | доставки 🔻 |
| 10 | 10008 | АО "Баранки"        | Гродно       | Беларусь     | 24 май 10 | 31 май 10    | 6,750    | 49,21      |
| 50 | 10048 | ТОО "Забота"        | Гродно       | Беларусь     | 6 авг 10  | 8 авг 10     | 44,200   | 181,51     |

Рисунок 3 – Применение Автофильтра

Примечание – Номера отфильтрованных строк списка выделяются синим цветом.

Для отображения всего списка щелкают по стрелке синего цвета 💌 и выбирают (*Bce*). Удаляют автофильтр командой Данные / Фильтр / Автофильтр.

Условие отбора записей можно установить в окне **Пользовательский автофильтр** (рисунок 4), которое вызывается выбором в раскрывающемся списке (*Условие*...).

| Пользовательский автофильтр                            | 5     |                    |           | <u>?</u> × |
|--------------------------------------------------------|-------|--------------------|-----------|------------|
| Показать только те строки, значе<br>Стоимость доставки | ния к | соторых:           | :         |            |
| равно                                                  | •     | 4,60               |           | •          |
| С <u>и</u> ⊙и <u>л</u> и                               |       |                    |           |            |
|                                                        | -     | 17,00              | I         | -          |
| равно                                                  | 4     |                    |           |            |
| С не равно<br>з больше                                 | Ľ     | ый знак<br>ть любь | IN SHAKOB |            |
| больше или равно                                       | • F   | 10 /1000           |           | <br>       |
| меньше или равно                                       | •     |                    | ОК        | Отмена     |

Рисунок 4 – Автофильтр по полю Стоимость доставки

В условиях отбора используются символы:

? - для обозначения одного любого знака;

\* - для обозначения нескольких любых знаков.

Например, чтобы получить информацию обо всех кафе, условие задают одним из способов, представленных на рисунке 5.

| Пользовательски                        | ий автофиль          | тр       |         | ? × |
|----------------------------------------|----------------------|----------|---------|-----|
| Показать только т<br>Название получате | е строки, зна<br>еля | чения ко | оторых: |     |
| равно                                  |                      | -        | Кафе *  | -   |
| ОИ                                     | ⊙ и <u>л</u> и       |          |         |     |
| начинается с                           |                      | -        | Кафе    | ▼   |

Рисунок 5 – Поиск информации с помощью автофильтра

*Расширенный фильтр* используют для поиска записей, удовлетворяющих сложным условиям (наборам условий, каждое из которых может содержать условия более чем для одного столбца).

Технология применения

- 1 Создать или вставить список и отформатировать его по правилам.
- 2 Создать диапазон условий (см. Правила создания диапазона условий).
- 3 Выполнить команду Данные / Фильтр / Расширенный фильтр.
- 4 Заполнить информацией поля окна Расширенный фильтр (рисунок 6).

| Расширенный фильтр             | <u>? ×</u>          |
|--------------------------------|---------------------|
| Обработка ————                 |                     |
| О фильтровать список на мест   | re                  |
| 💿 скопировать результат в др   | угое место          |
| <u>И</u> сходный диапазон:     | \$A\$1:\$H\$52      |
| Диапазон у <u>с</u> ловий:     | \$A\$55:\$H\$57 💽   |
| Поместить результат в диапазон | : \$A\$60:\$H\$64 🗾 |
| Только уникальные записи       |                     |
| [                              | ОК Отмена           |

Рисунок 6 – Заполнение окна расширенного фильтра

5 Нажать ОК.

Правила создания диапазона условий

1 Скопировать *заголовки полей* основного списка и вставить ниже, пропустив не менее одной строки.

2 Ввести условия отбора, используя знаки <, <=, >, >=. В качестве условия можно задать формулу.

3 Если условия должны выполняться одновременно (и), то их следует поместить в одну строку.

4 Если возможен выбор одного из вариантов составного условия (или), то их следует поместить в разные строки.

Например, диапазон условий по заказам из г. Гомеля, масса которых не менее 20, а стоимость меньше 5, представлен на рисунке 7.

|   | 55 | Заказ | Название получателя | Город<br>получателя | Страна<br>получателя | Дата<br>заказа | Дата<br>исполнения | Масса<br>заказа | Стоимость<br>доставки |
|---|----|-------|---------------------|---------------------|----------------------|----------------|--------------------|-----------------|-----------------------|
| I | 56 |       |                     | Гомель              |                      |                |                    | >=20            |                       |
| ĺ | 57 |       |                     | Гомель              |                      |                |                    |                 | <5,00                 |

Рисунок 7 – Пример диапазона условий расширенного фильтра

#### 1.2 Порядок выполнения работы

1 Загрузите *MS Excel*: **Start / All Programs / MS Excel** (Пуск / Все программы / MS Excel).

2 Сохраните книгу в личной папке с именем Заказы.

3 Напечатайте заголовки столбцов таблицы из приложения А:

|   | A     | В                   | С                   | D                    | E              | F                  | G               | Н                     |
|---|-------|---------------------|---------------------|----------------------|----------------|--------------------|-----------------|-----------------------|
| 1 | Заказ | Название получателя | Город<br>получателя | Страна<br>получателя | Дата<br>заказа | Дата<br>исполнения | Масса<br>заказа | Стоимость<br>доставки |

4 Напечатайте первую запись таблицы и уточните форматы ячеек:

```
2 10000 Кафе "Родничок" Брянск Россия 12 май 10 15 май 10 5,250 24,45
```

5 Вызовите инструмент **Форма**: Данные / Форма... (см. рисунок 1) и введите данные таблицы из приложения *А*.

6 Сохраните книгу Заказы, она понадобится для выполнения других лабораторных работ, и пересохраните её в личной папке с именем **lab1**.

7 Переименуйте листы:

🔪 Сортировка 🖌 Задание 1 🖌 Автофильтр 🖌 Задание 2 🤺 Расширенный фильтр 👌 Задание 3 /

8 Скопируйте таблицу на каждый лист. Перейдите на лист Сортировка.9 Выполните.

Пример 1. Отсортировать список Заказы:

1) по полю Название получателя (сортировка по возрастанию);

2) по полю Страна получателя, затем по полю Город получателя, в последнюю очередь по полю Стоимость доставки (сортировка по возрастанию). Решение

1 Установим указатель мыши в поле Название получателя (например, в ячейке B2).

Щелкнем на кнопке панели инструментов **А** – Сортировка по возрастанию. Должно получиться:

|   | A     | В                      | С          | D          | E         | F          | G      | Н         |
|---|-------|------------------------|------------|------------|-----------|------------|--------|-----------|
|   | Заказ | Название получателя    | Город      | Страна     | Дата      | Дата       | Macca  | Стоимость |
| 1 |       |                        | получателя | получателя | заказа    | исполнения | заказа | доставки  |
| 2 | 10008 | АО "Баранки"           | Гродно     | Беларусь   | 24 май 10 | 31 май 10  | 6,750  | 49,21     |
| 3 | 10029 | АО "Кленовый лист"     | Могилев    | Беларусь   | 5 июл 10  | 17 июл 10  | 11,250 | 64,17     |
| 4 | 10015 | АО "Ленточка"          | Челябинск  | Россия     | 6 июн 10  | 11 июл 10  | 9,000  | 113,01    |
| 5 | 10050 | Бар "Три ступени"      | Гомель     | Беларусь   | 8 авг 10  | 13 авг 10  | 9,000  | 52,39     |
| 6 | 10022 | Бар гостиницы "Россия" | Казань     | Россия     | 19 июн 10 | 21 июн 10  | 5,650  | 55,19     |
| 7 | 10023 | Бар гостиницы "Россия" | Казань     | Россия     | 21 июн 10 | 25 июн 10  | 8,250  | 39,32     |
| 8 | 10016 | Бар гостиницы "Турист" | Гомель     | Беларусь   | 10 июн 10 | 5 июл 10   | 5,550  | 5,46      |
| 9 | 10006 | Гастроном "Варшава"    | Москва     | Россия     | 21 май 10 | 24 май 10  | 12,550 | 83,62     |

2 Выполним сортировку по возрастанию по полю Заказ, чтобы вернуть списку первоначальный вид.

Установим указатель мыши в поле Страна получателя (например, в ячейке D2). Выполним Данные / Сортировка.

Заполним окно данными, выбирая их из раскрывающихся списков (см. рисунок 2), и нажмем **ОК**. Должно получиться:

|   | A     | В                      | С          | D          | E         | F          | G      | Н         |
|---|-------|------------------------|------------|------------|-----------|------------|--------|-----------|
|   | Заказ | Название получателя    | Город      | Страна     | Дата      | Дата       | Macca  | Стоимость |
| 1 |       |                        | получателя | получателя | заказа    | исполнения | заказа | доставки  |
| 2 | 10042 | Фирма "Златоуст"       | Витебск    | Беларусь   | 29 июл 10 | 1 авг 10   | 43,750 | 17,70     |
| 3 | 10010 | Супермаркет "Речицкий  | Витебск    | Беларусь   | 29 май 10 | 3 июн 10   | 3,750  | 31,54     |
| 4 | 10007 | ТОО "Новость"          | Витебск    | Беларусь   | 23 май 10 | 29 май 10  | 1,125  | 74,22     |
| 5 | 10005 | Универмаг "Гомель"     | Гомель     | Беларусь   | 20 май 10 | 24 май 10  | 3,400  | 4,13      |
| 6 | 10020 | Пиццерия "Италия"      | Гомель     | Беларусь   | 17 июн 10 | 22 июл 10  | 23,000 | 4,60      |
| 7 | 10016 | Бар гостиницы "Турист" | Гомель     | Беларусь   | 10 июн 10 | 5 июл 10   | 5,550  | 5,46      |
| 8 | 10047 | Пиццерия "Италия"      | Гомель     | Беларусь   | 6 авг 10  | 25 авг 10  | 26,900 | 34,50     |

10 Перейдите на лист Задание 1 и выполните.

Задание 1. Отсортировать список Заказы по вариантам таблицы 1.

Таблица 1 – Сортировка списка

| Вариант | Сортировка                                                                                                    |
|---------|----------------------------------------------------------------------------------------------------|
| 1       | По полю Город получателя (по возрастанию), затем по полю Назва-<br>ние получателя (по возрастанию), в последнюю очередь по полю<br>Стоимость доставки (по убыванию) |
| 2       | По полю Страна получателя (по возрастанию), затем по полю Название получателя (по возрастанию), в последнюю очередь по полю Дата заказа (по убыванию)               |
| 3       | По полю Заказ (по убыванию), затем по полю Масса заказа (по возрастанию), в последнюю очередь по полю Дата заказа (по возрастанию)                                  |
| 4       | По полю Город получателя (по возрастанию), затем по полю Дата заказа (по убыванию), в последнюю очередь по полю Дата исполнения (по убыванию)                       |

Окончание таблицы 1

| Вариант | Сортировка                                                                                                    |
|---------|----------------------------------------------------------------------------------------------------|
| 5       | По полю Страна получателя (по убыванию), затем по полю Назва-<br>ние получателя (по возрастанию), в последнюю очередь по полю<br>Дата исполнения (по возрастанию) |
| 6       | По полю Дата заказа (по убыванию), затем по полю Страна получа-<br>теля (по возрастанию), в последнюю очередь по полю Название<br>получателя (по возрастанию)     |
| 7       | По полю Дата исполнения (по убыванию), затем по полю Страна получателя (по возрастанию), в последнюю очередь по полю Город получателя (по возрастанию)            |
| 8       | По полю Страна получателя (по возрастанию), затем по полю Стои-<br>мость доставки (по возрастанию), в последнюю очередь по полю<br>Дата заказа (по убыванию)      |
| 9       | По полю Страна получателя (по убыванию), затем по полю Город получателя (по убыванию), в последнюю очередь по полю Масса заказа (по возрастанию)                  |
| 10      | По полю Страна получателя (по возрастанию), затем по полю Масса заказа (по убыванию), в последнюю очередь по полю Стоимость доставки (по убыванию)                |
| 11      | По полю Город получателя (по возрастанию), затем по полю Стои-<br>мость доставки (по возрастанию), в последнюю очередь по полю<br>Масса заказа (по убыванию)      |
| 12      | По полю Город получателя (по возрастанию), затем по полю Заказ (по возрастанию), в последнюю очередь по полю Дата исполнения (по убыванию)                        |

11 Перейдите на лист Автофильтр и выполните.

Пример 2. Используя инструмент Автофильтр, найдите записи о заказах:

1) из г. Гродно;

2) из России, стоимость доставки которых больше 80,00;

3) в Названии получателя которых встречается буква К.

Решение

1 Установим указатель мыши в списке.

Выполним команду Данные / Фильтр / Автофильтр:

|   | A        | В                   | С            | D            | E         | F            | G        | Н          |
|---|----------|---------------------|--------------|--------------|-----------|--------------|----------|------------|
|   | Заказ    | Название получателя | Город        | Страна       | Дата      | Дата         | Macca    | Стоимость  |
| 1 | <b>_</b> | <b>•</b>            | получателя 🔻 | получателя 🔻 | заказа 🔻  | исполнения 🔻 | заказа 🔻 | доставки 💌 |
| 2 | 10000    | Кафе "Родничок"     | Брянск       | Россия       | 12 май 10 | 15 май 10    | 5,250    | 24,45      |

Щелкнем по 🔻 около поля Город получателя и выберем «Гродно».

Результат представлен на рисунке 3.

Для продолжения работы отменим результат фильтрации: щелкнем по стрелке синего цвета **у**рядом с полем Город получателя и выберем (*Bce*).

2 Для поиска записей о заказах из России, стоимость доставки которых больше 80,00, установим указатель мыши в списке.

Щелкнем по 🖵 около поля Страна получателя и выберем «Россия». Полученный список содержит более 20 записей и начинается так:

|    | A     | В                   | С            | D            | E         | F            | G        | Н          |
|----|-------|---------------------|--------------|--------------|-----------|--------------|----------|------------|
|    | Заказ | Название получателя | Город        | Страна       | Дата      | Дата         | Macca    | Стоимость  |
| 1  | -     |                     | получателя 🔻 | получателя 🔻 | заказа 💌  | исполнения 🕶 | заказа 💌 | доставки 💌 |
| 2  | 10000 | Кафе "Родничок"     | Брянск       | Россия       | 12 май 10 | 15 май 10    | 5,250    | 24,45      |
| 4  | 10002 | ТОО "Подарок"       | Орел         | Россия       | 14 май 10 | 17 май 10    | 4,750    | 36,18      |
| 6  | 10004 | Кафе "Синий закат"  | Казань       | Россия       | 16 май 10 | 20 май 10    | 4,565    | 120,12     |
| 8  | 10006 | Гастроном "Варшава" | Москва       | Россия       | 21 май 10 | 24 май 10    | 12,550   | 83,62      |
| 14 | 10012 | Кафе "Победа"       | Москва       | Россия       | 31 май 10 | 7 июн 10     | 5,550    | 50,87      |
| 16 | 10014 | Ресторан "Пекин"    | Екатеринбург | Россия       | 5 июн 10  | 20 июн 10    | 22,050   | 222,10     |

Далее щелкнем vоколо поля Стоимость доставки и выберем (*Условие…*). Первую строку диалогового окна **Пользовательский автофильтр** заполним информацией:

| Пользовательский автофильтр                  | ? × |
|----------------------------------------------|-----|
| Показать только те строки, значения которых: |     |
| Стоимость доставки                           |     |
| больше 💌 🛛 🛛                                 | ▼   |

и нажмем ОК. В результате получим:

|    | Α     | В                   | С            | D            | E         | F            | G        | Н          |
|----|-------|---------------------|--------------|--------------|-----------|--------------|----------|------------|
|    | Заказ | Название получателя | Город        | Страна       | Дата      | Дата         | Macca    | Стоимость  |
| 1  | -     | <b>•</b>            | получателя 💌 | получателя 🔽 | заказа 💌  | исполнения 💌 | заказа 💌 | доставки 💌 |
| 6  | 10004 | Кафе "Синий закат"  | Казань       | Россия       | 16 май 10 | 20 май 10    | 4,565    | 120,12     |
| 8  | 10006 | Гастроном "Варшава" | Москва       | Россия       | 21 май 10 | 24 май 10    | 12,550   | 83,62      |
| 16 | 10014 | Ресторан "Пекин"    | Екатеринбург | Россия       | 5 июн 10  | 20 июн 10    | 22,050   | 222,10     |
| 17 | 10015 | АО "Ленточка"       | Челябинск    | Россия       | 6 июн 10  | 11 июл 10    | 9,000    | 113,01     |
| 26 | 10024 | ТОО "Прохлада"      | Москва       | Россия       | 25 июн 10 | 2 июл 10     | 7,850    | 100,13     |
| 35 | 10033 | Фирма "Браво"       | Екатеринбург | Россия       | 12 июл 10 | 15 июл 10    | 9,050    | 137,37     |
| 39 | 10037 | ТОО "Подарок"       | Орел         | Россия       | 19 июл 10 | 13 авг 10    | 6,350    | 106,03     |

Для продолжения работы отменим результат фильтрации: щелкнем по стрелке синего цвета **у** рядом с полем Страна получателя и выберем (*Bce*), щелкнем по стрелке **у** рядом с полем Стоимость доставки и выберем (*Bce*).

3 Для вывода записей о заказах, в поле Название получателя которых встречается буква *К*, установим указатель мыши в списке.

Далее щелкнем **ч**около поля Название получателя и выберем (Условие...):

| Пользовательский автофильтр                                  |         | ? × |
|--------------------------------------------------------------|---------|-----|
| Показать только те строки, значения к<br>Название получателя | оторых: |     |
| содержит                                                     | К       | -   |

В результате получим список, который начинается записями:

|   | A     | В                   | С            | D            | E         | F            | G        | Н          |
|---|-------|---------------------|--------------|--------------|-----------|--------------|----------|------------|
|   | Заказ | Название получателя | Fopod        | Страна       | Дата      | Дата         | Macca    | Стоимость  |
| 1 | -     |                     | получателя 🔻 | получателя 👻 | заказа 💌  | исполнения 🕶 | заказа 💌 | доставки 💌 |
| 2 | 10000 | Кафе "Родничок"     | Брянск       | Россия       | 12 май 10 | 15 май 10    | 5,250    | 24,45      |
| 4 | 10002 | ТОО "Подарок"       | Орел         | Россия       | 14 май 10 | 17 май 10    | 4,750    | 36,18      |

12 Перейдите на лист Задание 2 и выполните.

Задание 2. Используя автофильтр, найти записи из списка Заказы (таблица 2). Таблица 2 – Автофильтр

| Вариант | Автофильтр                                                    |
|---------|---------------------------------------------------------------|
|         | 1 Заказы из Беларуси.                                         |
| 1       | 2 Заказы со стоимостью доставки менее 50,00.                  |
|         | 3 Заказы, в названии получателя которых есть буква У          |
|         | 1 Заказы из Украины.                                          |
| 2       | 2 Заказы со стоимостью доставки более 60,00.                  |
|         | З Заказы из городов, названия которых начинаются на букву К   |
|         | 1 Заказы из г. Гомеля.                                        |
| 3       | 2 Заказы массой менее 5,000.                                  |
|         | З Заказы из городов, названия которых начинаются на букву М   |
|         | 1 Заказы из г. Киева.                                         |
| 4       | 2 Заказы массой не менее 10,000.                              |
|         | З Заказы из городов, названия которых начинаются на букву О   |
|         | 1 Заказы из г. Минска.                                        |
| 5       | 2 Заказы массой не более 3,000.                               |
|         | З Заказы, в названии получателя которых есть буква $\Pi$      |
|         | 1 Заказы из г. Одесса.                                        |
| 6       | 2 Заказы, исполненные ранее 01.07.10.                         |
|         | 3 Заказы, в названии получателя которых есть буква <i>Р</i>   |
|         | 1 Заказы из г. Москва.                                        |
| 7       | 2 Заказы, исполненные позже 01.08.10.                         |
|         | 3 Заказы, в названии получателя которых есть слог Ка          |
|         | 1 Заказы из г. Могилев.                                       |
| 8       | 2 Заказы со стоимостью доставки менее 50,00.                  |
|         | 3 Заказы, в названии получателя которых есть буква У          |
| _       | 1 Заказы из г. Казань.                                        |
| 9       | 2 Заказы со стоимостью доставки менее 10,00 или более 100,00. |
|         | З Заказы с информацией об универмагах                         |
| 10      | 1 Заказы из г. Витеоск.                                       |
| 10      | 2 Заказы массой менее 5,000 или более 30,000.                 |
|         | З Заказы с информацией о пиццериях                            |
|         | 1 Заказы из г. Орел.                                          |
| 11      | 2 Заказы со стоимостью доставки от 50,00 до 80,00.            |
|         | 3 Заказы с информацией о ресторанах                           |
|         | 1 Заказы из г. Яремча.                                        |
| 12      | 2 Заказы массой от 5,000 до 10,000.                           |
|         | 3 Заказы с информацией о фирмах                               |

13 Перейдите на лист Расширенный фильтр и выполните.

**Пример 3.** Используя инструмент **Расширенный фильтр**, найдите записи о заказах:

1) из России со стоимостью доставки менее 100,00 или массой более 10,000;

2) Беларуси, чтобы стоимость доставки этих заказов была более среднего значения стоимости всех заказов;

3) г. Витебск, или г. Могилев, или массой более 30,000.

Решение

1 Для поиска заказов из России со стоимостью доставки менее 100,00 или массой более 10,000 создадим диапазон условий, пропустив пустые строки после основного списка:

| 55 | Заказ | Название получателя | Город<br>получателя | Страна<br>получателя | Дата<br>заказа | Дата<br>исполнения | Масса<br>заказа | Стоимость<br>доставки |
|----|-------|---------------------|---------------------|----------------------|----------------|--------------------|-----------------|-----------------------|
| 56 |       |                     |                     | Россия               |                |                    |                 | <100                  |
| 57 |       |                     |                     | Россия               |                |                    | >10,000         |                       |

Выполним команду Данные / Фильтр / Расширенный фильтр.

В окне Расширенный фильтр выберем «Скопировать результат в другое место».

Исходный диапазон укажем:

\$A\$1:\$H\$52

Диапазон условий зададим:

\$A\$55:\$H\$57

В строке «Поместить результат в диапазон» укажем

\$A\$60:\$H\$65

Нажмем ОК. Результат: представлен на рисунке 8.

|    | Заказ | Название получателя    | Город        | Страна     | Дата      | Дата       | Macca  | Стоимость |
|----|-------|------------------------|--------------|------------|-----------|------------|--------|-----------|
| 60 |       |                        | получателя   | получателя | заказа    | исполнения | заказа | доставки  |
| 61 | 10000 | Кафе "Родничок"        | Брянск       | Россия     | 12 май 10 | 15 май 10  | 5,250  | 24,45     |
| 62 | 10002 | ТОО "Подарок"          | Орел         | Россия     | 14 май 10 | 17 май 10  | 4,750  | 36,18     |
| 63 | 10006 | Гастроном "Варшава"    | Москва       | Россия     | 21 май 10 | 24 май 10  | 12,550 | 83,62     |
| 64 | 10012 | Кафе "Победа"          | Москва       | Россия     | 31 май 10 | 7 июн 10   | 5,550  | 50,87     |
| 65 | 10014 | Ресторан "Пекин"       | Екатеринбург | Россия     | 5 июн 10  | 20 июн 10  | 22,050 | 222,10    |
| 66 | 10018 | Ресторан "Бангкок"     | Брянск       | Россия     | 13 июн 10 | 26 июн 10  | 15,500 | 77,51     |
| 67 | 10019 | ТОО "Прохлада"         | Москва       | Россия     | 14 июн 10 | 2 июл 10   | 4,850  | 75,17     |
| 68 | 10021 | Кафе "Ураган"          | Казань       | Россия     | 18 июн 10 | 28 июн 10  | 13,700 | 66,87     |
| 69 | 10022 | Бар гостиницы "Россия" | Казань       | Россия     | 19 июн 10 | 21 июн 10  | 5,650  | 55,19     |
| 70 | 10023 | Бар гостиницы "Россия" | Казань       | Россия     | 21 июн 10 | 25 июн 10  | 8,250  | 39,32     |
| 71 | 10032 | Кафе "Синий закат"     | Казань       | Россия     | 11 июл 10 | 17 июл 10  | 4,140  | 29,63     |
| 72 | 10035 | Магазин "Русский лес"  | Челябинск    | Россия     | 17 июл 10 | 26 июл 10  | 8,500  | 51,88     |
| 73 | 10043 | Пиццерия "Неаполь"     | Казань       | Россия     | 30 июл 10 | 21 авг 10  | 34,700 | 61,83     |
| 74 | 10044 | Кафе "Ураган"          | Казань       | Россия     | 31 июл 10 | 5 авг 10   | 5,900  | 4,80      |
| 75 | 10045 | Универмаг "Слава"      | Владимир     | Россия     | 2 авг 10  | 8 авг 10   | 8,500  | 48,64     |
| 76 | 10046 | ТОО "Подарок"          | Орел         | Россия     | 5 авг 10  | 23 авг 10  | 18,900 | 21,73     |

Рисунок 8 – Вывод результата применения расширенного фильтра

2 Для поиска заказов из Беларуси, стоимость доставки которых больше среднего значения стоимости всех заказов, создадим диапазон условий, пропустив пустые строки после предыдущего задания:

| 79 | Заказ | Название получателя | Город<br>получателя | Страна<br>получателя | Дата<br>заказа | Дата<br>исполнения | Масса<br>заказа |  |
|----|-------|---------------------|---------------------|----------------------|----------------|--------------------|-----------------|--|
| 80 |       |                     |                     | Беларусь             |                |                    |                 |  |

Внимание! – Заголовок столбца Стоимость доставки в диапазоне условий надо удалить, т. к. условие будет содержать формулу.

В ячейку H80 введем формулу:

=H2>CP3HA4(\$H\$2:\$H\$52)

Диапазон условий примет вид:

| 79 | Заказ | Название получателя | Город<br>получателя | Страна<br>получателя | Дата<br>заказа | Дата<br>исполнения | Масса<br>заказа |      |
|----|-------|---------------------|---------------------|----------------------|----------------|--------------------|-----------------|------|
| 80 |       |                     |                     | Беларусь             |                |                    |                 | ЛОЖЬ |

Выполним команду Данные / Фильтр / Расширенный фильтр.

В окне Расширенный фильтр выберем «Скопировать результат в другое место».

Исходный диапазон укажем:

\$A\$1:\$H\$52

Диапазон условий зададим:

\$A\$79:\$H\$80

В строке «Поместить результат в диапазон» укажем

\$A\$82:\$H\$85

Нажмем ОК.

В результате получим:

| 82 | Заказ | Название получателя | Город<br>получателя | Страна<br>получателя | Дата<br>заказа | Дата<br>исполнения | Масса<br>заказа | Стоимость<br>доставки |
|----|-------|---------------------|---------------------|----------------------|----------------|--------------------|-----------------|-----------------------|
| 83 | 10007 | ТОО "Новость"       | Витебск             | Беларусь             | 23 май 10      | 29 май 10          | 1,125           | 74,22                 |
| 84 | 10029 | АО "Кленовый лист"  | Могилев             | Беларусь             | 5 июл 10       | 17 июл 10          | 11,250          | 64,17                 |
| 85 | 10039 | Ресторан "Природа"  | Могилев             | Беларусь             | 23 июл 10      | 1 авг 10           | 0,750           | 67,61                 |
| 86 | 10048 | ТОО "Забота"        | Гродно              | Беларусь             | 6 авг 10       | 8 авг 10           | 44,200          | 181,51                |
| 87 | 10049 | Универмаг "Гомель"  | Гомель              | Беларусь             | 7 авг 10       | 9 авг 10           | 25,000          | 62,62                 |

3 Для поиска заказов из г. Витебск, или г. Могилев, или массой более 30,000 создадим диапазон условий, пропустив пустые строки после предыдущего задания:

|    | Заказ | Название получателя | Город      | Страна     | Дата   | Дата       | Масса  | Стоимость |
|----|-------|---------------------|------------|------------|--------|------------|--------|-----------|
| 90 |       |                     | получателя | получателя | заказа | исполнения | заказа | доставки  |
| 91 |       |                     | Витебск    |            |        |            |        |           |
| 92 |       |                     | Могилев    |            |        |            |        |           |
| 93 |       |                     |            |            |        |            | >30    |           |
|    |       |                     |            |            |        |            |        |           |

# Выполним команду Данные / Фильтр / Расширенный фильтр.

В окне Расширенный фильтр выберем «Скопировать результат в другое место».

Исходный диапазон укажем:

\$A\$1:\$H\$52

Диапазон условий зададим:

\$A\$90:\$H\$93

В строке «Поместить результат в диапазон» укажем

\$A\$95:\$H\$100

Нажмем ОК. Результат:

|     | Заказ | Название получателя    | Город      | Страна     | Дата      | Дата       | Macca  | Стоимость |
|-----|-------|------------------------|------------|------------|-----------|------------|--------|-----------|
| 95  |       |                        | получателя | получателя | заказа    | исполнения | заказа | доставки  |
| 96  | 10001 | Ресторан "Диана"       | Могилев    | Беларусь   | 13 май 10 | 16 май 10  | 5,000  | 19,45     |
| 97  | 10007 | ТОО "Новость"          | Витебск    | Беларусь   | 23 май 10 | 29 май 10  | 1,125  | 74,22     |
| 98  | 10010 | Супермаркет "Речицкий" | Витебск    | Беларусь   | 29 май 10 | 3 июн 10   | 3,750  | 31,54     |
| 99  | 10025 | Ресторан "Природа"     | Могилев    | Беларусь   | 26 июн 10 | 31 июл 10  | 5,450  | 46,86     |
| 100 | 10029 | АО "Кленовый лист"     | Могилев    | Беларусь   | 5 июл 10  | 17 июл 10  | 11,250 | 64,17     |
| 101 | 10034 | Ресторан "Диана"       | Могилев    | Беларусь   | 15 июл 10 | 18 июл 10  | 6,950  | 7,37      |
| 102 | 10038 | Универмаг "Кавказский" | Киев       | Украина    | 22 июл 10 | 31 июл 10  | 32,500 | 166,19    |
| 103 | 10039 | Ресторан "Природа"     | Могилев    | Беларусь   | 23 июл 10 | 1 авг 10   | 0,750  | 67,61     |
| 104 | 10042 | Фирма "Златоуст"       | Витебск    | Беларусь   | 29 июл 10 | 1 авг 10   | 43,750 | 17,70     |
| 105 | 10043 | Пиццерия "Неаполь"     | Казань     | Россия     | 30 июл 10 | 21 авг 10  | 34,700 | 61,83     |
| 106 | 10048 | ТОО "Забота"           | Гродно     | Беларусь   | 6 авг 10  | 8 авг 10   | 44,200 | 181,51    |

14 Перейдите на лист Задание З и выполните.

*Задание 3.* Используя инструмент **Расширенный фильтр**, найти записи из списка Заказы по вариантам таблицы 3.

Таблица 3 – Расширенный фильтр

| Вариант | Расширенный фильтр                                                    |
|---------|-----------------------------------------------------------------------|
|         | 1 Заказы из Витебска или Могилева.                                    |
| 1       | 2 Заказы из России со стоимостью доставки менее 50,00 или массой      |
| 1       | более 10,000.                                                         |
|         | 3 Заказы из Украины массой менее среднего значения                    |
|         | 1 Заказы из Казани или Владимира.                                     |
| 2       | 2 Заказы из Украины, сделанные позднее 01.07.10 или массой менее      |
| 2       | 5,000.                                                                |
|         | 3 Заказы из Беларуси массой более среднего значения                   |
|         | 1 Заказы из Киева, Чернигова или Брянска.                             |
| 3       | 2 Заказы из Украины, сделанные ранее 01.06.10 или массой более 8,000. |
|         | 3 Заказы из России массой менее среднего значения                     |
|         | 1 Заказы из Минска или Могилева.                                      |
| 4       | 2 Заказы из Украины, исполненные позднее 01.07.10 или со стоимостью   |
| 4       | доставки менее 50,00.                                                 |
|         | 3 Заказы из России массой более среднего значения                     |

Окончание таблицы 3

| Вариант | Расширенный фильтр                                                                                   |
|---------|----------------------------------------------------------------------------------------------------|
|         | 1 Заказы из Челябинска или Екатеринбурга.                                                            |
| 5       | 2 Заказы из России, исполненные ранее 15.06.10 или со стоимостью до-                                 |
| 5       | ставки менее 40,00.                                                                                  |
|         | 3 Заказы из Украины массой более среднего значения                                                   |
|         | 1 Заказы из Одессы или Яремчи.                                                                       |
| 6       | 2 Заказы из России, исполненные позднее 15.08.10 или со стоимостью                                   |
| 0       | доставки более 80,00.                                                                                |
|         | 3 Заказы из Беларуси массой менее среднего значения                                                  |
|         | 1 Заказы для пиццерии «Италия» или пиццерии «Славяне».                                               |
| 7       | 2 Заказы из г. Гомель, пиццерии «Италия», или со стоимостью доставки                                 |
|         | более 100,00.                                                                                        |
|         | З Заказы из Беларуси со стоимостью доставки менее среднего значения                                  |
|         | 1 Заказы для универмага «Гомель» или универмага «Слава».                                             |
| 8       | 2 Заказы из Беларуси, стоимостью доставки более 50,00, или массой                                    |
|         | более 10,000.                                                                                        |
|         | 3 заказы из украины со стоимостью доставки менее среднего значения                                   |
|         | 1 Заказы от АО или 100.<br>2 Заказы от АО или 100.                                                   |
| 9       | 2 заказы из казани, стоимостью доставки облее 50,00, или из Брянска,                                 |
|         |                                                                                                    |
|         | 3 Заказы из украины со стоимостью доставки облее среднего значения                                   |
|         | 1 Заказы от ресторанов и фирм.<br>2 Заказы на Украини, исполнении в мае, или на России массой более. |
| 10      | 25 3 3 3 5 Kpauhii, ucholihehhiic B Mae, uliu us loccuu Maccou oolee $20,000$                        |
|         | 3 Заказы из России со стоимостью доставки менее среднего значения                                    |
|         | 1 Заказы от кафе и баров                                                                             |
|         | 2 Заказы из России исполненные в августе или со стоимостью доставки                                  |
| 11      | metee 140.00.                                                                                        |
|         | 3 Заказы из России со стоимостью доставки более среднего значения                                    |
|         | 1 Заказы из Минска или Москвы.                                                                       |
| 10      | 2 Заказы из Беларуси, исполненные в июле, или массой от 10.000 до 20.000.                            |
| 12      | 3 Заказы из Беларуси со стоимостью доставки более половины среднего                                  |
|         | значения                                                                                             |
|         |                                                                                                    |

15 Сохраните книгу **lab1** и завершите работу с *MS Excel*.

# Контрольные вопросы

- 1 Для чего предназначены электронные таблицы MS Excel?
- 2 Что такое список MS Excel? Правила составления списков.
- 3 Инструмент Форма.
- 4 Что такое сортировка? Как выполнить сортировку списка?
- 5 Что такое фильтрация? Виды фильтров MS Excel.
- 6 Наложение автофильтра. Пользовательский автофильтр.
- 7 Диапазоны расширенного фильтра.
- 8 Технология создания расширенного фильтра.

# 2 ПРОМЕЖУТОЧНЫЕ ИТОГИ

#### 2.1 Сведения из теории

В экономическом моделировании, при планировании и подготовке отчетности часто используют агрегирование данных.

*Агрегирование* — это система оценки данных в виде единого целого на основе стандартизированных показателей.

Например, все цены на товары можно агрегировать (объединить) в общий уровень цен, а все единицы продукции – в чистый национальный продукт.

Инструментами агрегирования данных в MS Excel являются:

• промежуточные итоги;

• сводные таблицы;

• консолидация данных.

Промежуточные итоги – инструмент MS Excel, возвращающий структурированный диапазон с вычисленными промежуточными и общими числовыми итогами.

Технология применения

1 Создать или вставить список и отформатировать его согласно правилам.

2 Отсортировать список, чтобы сгруппировать строки, по которым надо подвести итоги.

3 Активизировать ячейку списка.

4 Выполнить команду Данные / Итоги. Отобразится окно (рисунок 9).

5 Заполнить поля окна:

• При каждом изменении в – заголовок поля, по одинаковым данным которого подводятся итоги;

• Операция – выбор функции итогов;

• Добавить итоги по – выбор полей для вывода итогов.

6 Нажать **ОК**.

Далее, манипулируя кнопками +, -, 1 2 3, выводят требуемые данные.

| Промежуточные итоги                                                                                          | ? ×      |  |  |  |  |
|----------------------------------------------------------------------------------------------------|----------|--|--|--|--|
| При каждом изменении в:                                                                                      |          |  |  |  |  |
| Страна получателя                                                                                            | -        |  |  |  |  |
| <u>О</u> перация:                                                                                            | _        |  |  |  |  |
| Сумма                                                                                                    | •        |  |  |  |  |
| До <u>б</u> авить итоги по:                                                                                  | _        |  |  |  |  |
| Дата заказа<br>Дата исполнения                                                                               | <b>▲</b> |  |  |  |  |
| 🗹 Вес заказа                                                                                                 | -        |  |  |  |  |
| <ul> <li>Заменить текущие итоги</li> <li>Конец страницы между группами</li> <li>Итоги под данными</li> </ul> |          |  |  |  |  |
| <u>У</u> брать все ОК                                                                                        | Отмена   |  |  |  |  |

Рисунок 9 – Настройка промежуточных итогов

Для удаления итогов выполняют команду Данные / Итоги и нажимают кнопку Убрать все .

#### 2.2 Порядок выполнения работы

1 Загрузите *MS Excel*.

2 Откройте книгу с именем Заказы.

3 Сохраните её под новым именем lab2.

4 Переименуйте листы книги lab2:

\Пример \Задание /

а ЛистЗ удалите.

5 Скопируйте список Заказы на лист Задание.

6 Перейдите на лист **Пример** и выполните.

**Пример 4.** Используя инструмент **Промежуточные итоги**, определить общую стоимость доставки и массу заказов из Беларуси, России и Украины.

Решение

Выполним сортировку данных по полю Страна получателя, щелкнув на кнопке **А** – **Сортировка по возрастанию** панели инструментов.

Активизируем ячейку списка и выполним команду Данные / Итоги. Отобразится окно (см. рисунок 9).

В строке **При каждом изменении в** выберем заголовок поля Страна получателя, т. к. требуется информация о заказах по странам.

В строке Операция выберем Сумма.

В поле Добавить итоги по установим флажки напротив заголовков Масса заказа и Стоимость доставки:

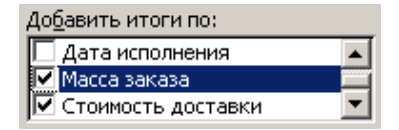

Нажмем ОК. Появится структурированный диапазон с вычисленными данными.

Щелкнем на трех кнопках 🦳, чтобы скрыть подробности.

В результате получим:

| 1 2   | 3  | A     | В                   | С          | D           | E      | F          | G       | Н         |
|-------|----|-------|---------------------|------------|-------------|--------|------------|---------|-----------|
|       |    | Заказ | Название получателя | Город      | Страна      | Дата   | Дата       | Macca   | Стоимость |
|       | 1  |       |                     | получателя | получателя  | заказа | исполнения | заказа  | доставки  |
| [ • ] | 21 |       |                     |            | Беларусь Ит | ٥r     |            | 252,975 | 754,54    |
| •     | 43 |       |                     |            | Россия Итог |        |            | 215,555 | 1526,45   |
| +     | 55 |       |                     |            | Украина Ито | г      |            | 88,265  | 47, 825   |
| Ē     | 58 |       |                     |            | Общий итог  |        |            | 556,795 | 3106,46   |
|       |    |       |                     |            |             |        |            |         |           |

7 Перейдите на лист Задание и выполните.

Задание 4. Используя инструмент Промежуточные итоги, определить итоги по полям Масса заказа и Стоимость доставки по вариантам таблицы 4.

Таблица 4 – Промежуточные итоги

| Вариант                                                                  | Задание                                                                                |  |  |  |  |
|--------------------------------------------------------------------------|----------------------------------------------------------------------------------------|--|--|--|--|
| 1 Определить среднюю стоимость доставки заказов по странам п лей заказов |                                                                                        |  |  |  |  |
| 2                                                                        | Определить среднюю массу заказов по странам получателей заказов                        |  |  |  |  |
| 3                                                                        | Определить максимальную стоимость доставки заказов по странам по-<br>лучателей заказов |  |  |  |  |
| 4                                                                        | Определить минимальную стоимость доставки по странам получателей заказов               |  |  |  |  |
| 5 Определить максимальную массу заказов по странам получател<br>казов    |                                                                                        |  |  |  |  |
| 6                                                                        | Определить минимальную массу заказов по странам получателей заказов                    |  |  |  |  |
| 7                                                                        | Определить среднюю стоимость доставки заказов по городам получате-<br>лей заказов      |  |  |  |  |
| 8                                                                        | Определить среднюю массу заказов по городам получателей заказов                        |  |  |  |  |
| 9                                                                        | Определить максимальную стоимость доставки заказов по городам по-<br>лучателей заказов |  |  |  |  |
| 10                                                                       | Определить минимальную стоимость доставки по городам получателей заказов               |  |  |  |  |
| 11                                                                       | Определить максимальную массу заказов по городам получателей заказов                   |  |  |  |  |
| 12                                                                       | Определить минимальную массу заказов по городам получателей заказов                    |  |  |  |  |

8 Сохраните книгу **lab2** и завершите работу с *MS Excel*.

#### Контрольные вопросы

- 1 Агрегирование данных.
- 2 Инструменты агрегирования MS Excel.
- 3 Для чего предназначен инструмент Промежуточные итоги?

4 Какие действия необходимо выполнить перед применением инструмента **Про**-

# межуточные итоги?

- 5 Какие данные выбирают в диалоговом окне Промежуточные итоги?
- 6 Итоговые функции (операции).
- 7 Как управлять отображением итогов?
- 8 Как удалить итоги?

#### 3 СВОДНЫЕ ТАБЛИЦЫ

#### 3.1 Сведения из теории

Для агрегирования данных в *MS Excel* предназначен инструмент Сводная таблица, построение которой сопровождается Мастером сводных таблиц и диаграмм.

Сводная таблица — интерактивный перекрестный отчет, выполняющий анализ данных путем быстрого объединения и сравнения больших объемов данных, а также вычисления итоговых значений. Сводная диаграмма — это графическая интерпретация данных сводной таблицы.

Технология применения

1 Выполнить команду Данные / Сводная таблица... Отобразится окно Мастера сводных таблиц и диаграмм.

2 На *первом шаге* Мастера следует выбрать *источник данных* и вид создаваемого отчета (рисунок 10).

3 На *втором шаге* Мастера – задать диапазон ячеек исходной базы данных (списка) (рисунок 11).

4 На третьем шаге Мастера – сформировать макет, настроить параметры и указать расположение сводной таблицы (рисунок 12).

5 Нажать кнопку Готово.

6 Закончить настройку сводной таблицы.

Источником данных для сводной таблицы может служить список или другая сводная таблица MS Excel, а также внешняя база данных.

Выбор *вида* создаваемого отчета заключается в выборе опции отображения сводной диаграммы.

*Макет* определяет структуру сводной таблицы и формируется пользователем после нажатия на кнопку Макет... на *третьем шаге* **Мастера**.

Формирование макета заключается в перетаскивании заголовков полей исходного списка (они расположены справа) в одну из четырех областей будущей сводной таблицы (Страница, Столбец, Строка, Данные):

• в области Страница, Столбец, Строка помещают поля, не требующие вычисления итогов;

• в область Данные перетаскивают поля, для которых будут подсчитаны итоговые значения.

| Мастер сводных таблиц и | Мастер сводных таблиц и диаграмм - шаг 1 из 3                                                                                                    |  |  |  |  |  |
|-------------------------|----------------------------------------------------------------------------------------------------|--|--|--|--|--|
|                         | Создать таблицу на основе данных, находящихся: ——<br>в списке или <u>б</u> азе данных Microsoft Excel<br>в веднешнем источнике данных<br>в вескольких диапазонах консолидации<br>в нескольких диапазонах консолидации<br>в другой сводной таблице или сводной диаграмме |  |  |  |  |  |
|                         | Вид создаваемого отчета:<br>С сводная таблица<br>С сводная диаграмма (со сводной таблицей))                                                                                                    |  |  |  |  |  |
|                         | Отмена <Назад Дадее > Сотово                                                                                                    |  |  |  |  |  |

Рисунок 10 – Выбор источника данных и вида сводного отчета

| Мастер сводных таблиц и диаграмм - шаг 2 из 3 🛛 🔋 🗙 |                         |                 |         |                |  |  |
|-----------------------------------------------------|-------------------------|-----------------|---------|----------------|--|--|
| Укажите диапазон, содержащий исходные данные.       |                         |                 |         |                |  |  |
| Диапазон:                                           | Товары!\$А\$1:\$F\$52 🗾 |                 |         | Об <u>з</u> ор |  |  |
|                                                     | Отмена                  | < <u>Н</u> азад | Дадее > | [отово         |  |  |

Рисунок 11 - Выбор исходного диапазона сводного отчета

| Мастер сводных таблиц и диаграмм - шаг 3 из 3 |                                                                                                   |       |  |  |  |
|-----------------------------------------------|---------------------------------------------------------------------------------------------------|-------|--|--|--|
|                                               | Сводные диаграммы должны быть связаны со сводной табли<br>Диаграмма будет создана на новом листе. | ицей. |  |  |  |
|                                               | Поместить таблицу в:                                                                              |       |  |  |  |
| С новый дист                                  |                                                                                                   |       |  |  |  |
|                                               | О существующий лист                                                                               |       |  |  |  |
|                                               |                                                                                                   |       |  |  |  |
|                                               | Для создания таблицы нажмите кнопку "Готово".                                                     |       |  |  |  |
| Пакет                                         | раметры Отмена < Назад Далее > Со                                                                 | гово  |  |  |  |

Рисунок 12 – Третий шаг Мастера сводных таблиц и диаграмм

После формирования макета сводной таблицы можно изменить *параметры* (кнопка <u>параметры...</u>) и указать *расположение* (переключатель **Поместить таблицу в**) сводной таблицы (см. рисунок 12).

Закончить настройку сводной таблицы можно после её создания из контекстного меню или с панели инструментов Сводные таблицы (рисунок 13), которая вызывается Вид / Панели инструментов / Сводная таблица.

| Сво,        | Сводные таблицы 📃 🔻 🗡                 |  |  |   |   |             | Формат я <u>ч</u> еек                  |
|-------------|---------------------------------------|--|--|---|---|-------------|----------------------------------------|
| Свод        | Сводная таблица 🕶 🚈 📶 🧮 🚰 🚦 🛤 📰 🚱 🗉 🛛 |  |  |   |   | <b>(11)</b> | Сводная диаграмма                      |
| ₩.          | Маст <u>е</u> р                       |  |  |   | · | i₹          | Мастер                                 |
| 1           | О <u>б</u> новить данные              |  |  |   | _ | 1           | Обновить данные                        |
|             | Скрыть                                |  |  |   | - |             | Скр <u>ы</u> ть                        |
| -           |                                       |  |  |   | - |             | Выделить 🕨                             |
| -           | Пор <u>я</u> док •                    |  |  |   | - |             | Еруппа и структура 🕨 🕨                 |
| ₽.          | Параметры поля                        |  |  |   |   |             | Пор <u>я</u> док •                     |
| <b>e</b> ., | Поля сво <u>й</u> ств                 |  |  |   | - | 0           | Параметры поля                         |
| -           | Параметры таблицы                     |  |  |   | - |             | Параметры таблицы                      |
| Ē           | Отобразить страницы                   |  |  |   | - |             | Скры <u>т</u> ь панель сводной таблицы |
|             | *                                     |  |  |   | - |             | Показать список поле <u>й</u>          |
|             | <i>a</i> )                            |  |  | I |   |             | <u>б</u> )                             |

Рисунок 13 – Настройка сводной таблицы: а – панель инструментов

Сводные таблицы; б – контекстное меню сводной таблицы

Как видно на рисунке 13, для сводной таблицы можно вызвать Мастер, обновить данные после изменений в исходной таблице (команда

Обновить данные), выполнить группировку, настроить параметры полей и др. Команда дараметры поля... отображает окно (двух видов), где выбирают операцию (функцию) вычисления итогов:

- Сумма;
- Количество;
- Среднее;
- Максимум;
- Минимум;
- Произведение;
- Количество чисел;
- Смещенное отклонение;
- Несмещенное отклонение;
- Смещенная дисперсия;
- Несмещенная дисперсия.

Кнопка <u>Дополнительно >></u> окна **Параметры поля** позволяет выбрать Дополнительные вычисления *долей* и *отличий* итогов.

#### 3.2 Порядок выполнения работы

1 Загрузите *MS Excel*: Start / All Programs / MS Excel (Пуск / Все программы / MS Excel).

2 Сохраните книгу с именем Товары.

3 Переименуйте первый лист в Товары и наберите таблицу из приложения *Б*. Сохраните книгу **Товары**. Она понадобится для выполнения следующей лабораторной работы.

4 Сохраните книгу Товары под новым именем lab3.

5 Выполните команду Данные / Сводная таблица.... Отобразится окно Мастера сводных таблиц и диаграмм (см. рисунок 10).

6 Выберите источник данных:

🖲 в списке или <u>б</u>азе данных Microsoft Excel

7 Укажите вид создаваемого отчета:

(сводная диаграмма (со сводной таблицей)

8 Нажмите Далее.

9 Задайте диапазон исходных данных (см. рисунок 11):

\$A\$1:\$F\$52

10 Нажмите Далее.

11 На *третьем шаге* **Мастера** щелкните на кнопке **Макет...** и сформируйте макет сводной таблицы (рисунок 14) и нажмите **ОК**.

| Мастер сводных табли | ц и диаграмм - мак                                           | ет                                                         | ? ×                                                                |
|----------------------|--------------------------------------------------------------|------------------------------------------------------------|--------------------------------------------------------------------|
| Form Form Form       | 20162<br>7 20162<br>7 20162<br>7 20162<br>7 20162<br>7 20162 | Перетащите кнопки<br>области диаграммы.                    | полей в нужные                                                     |
| Заказ<br>страница    | Наименов (<br>Название<br>Строка                             | Стодбец<br>I по полю Ког<br>I по полю Цен<br>а по полю Сто | Заказ<br>Название<br>Наименов<br>Количест<br>Цена за у<br>Стоимост |
|                      | 1                                                            | <u>С</u> правка О                                          | С Отмена                                                           |

Рисунок 14 - Макет сводной таблицы

12 Разместите сводную таблицу на новом листе книги **lab3**.

Поместить таблицу в:

💿 новый дист

13 Нажмите Готово.

14 В результате описных действий будут созданы два листа, которые содержат сводные таблицу и диаграмму. Переименуйте листы:

🔪 Диаграмма 👌 Сводная 🖉 Товары 🖊

15 Очевидно, сводная таблица и диаграмма требуют настройки. Перейдите на лист Сводная.

16 В списке Название получателя снимите флажки во всех строках, кроме AO, и нажмите **OK**.

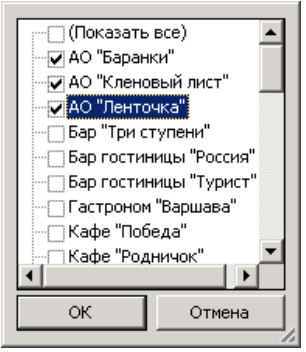

17 Сводная таблица примет вид:

|    | A                      | В                                 |      | С         | D               | E      | F          |
|----|------------------------|-----------------------------------|------|-----------|-----------------|--------|------------|
| 1  | Заказ                  | (Bce) 🗸                           |      |           |                 |        |            |
| 2  |                        | · ·                               |      |           |                 |        |            |
|    |                        |                                   | Наим | ленование |                 |        |            |
| 3  |                        |                                   | това | pa 🔻      |                 |        |            |
| 4  | Название получателя 🔻  | Данные 🗸 🗸                        | Кеш  | ью        | Орех миндальный | Фундук | Общий итог |
| 5  | АО "Баранки"           | Сумма по полю Количество упаковок |      |           | 13              |        | 13         |
| 6  |                        | Сумма по полю Цена за упаковку    |      |           | 17,55           |        | 17,55      |
| 7  |                        | Сумма по полю Стоимость заказа    |      |           | 228,15          |        | 228,15     |
| 8  | АО "Кленовый лист"     | Сумма по полю Количество упаковок |      |           |                 | 22     | 22         |
| 9  |                        | Сумма по полю Цена за упаковку    |      |           |                 | 21,25  | 21,25      |
| 10 |                        | Сумма по полю Стоимость заказа    |      |           |                 | 467,5  | 467,5      |
| 11 | АО "Ленточка"          | Сумма по полю Количество упаковок |      | 18        |                 |        | 18         |
| 12 |                        | Сумма по полю Цена за упаковку    |      | 12,1      |                 |        | 12,1       |
| 13 |                        | Сумма по полю Стоимость заказа    |      | 217,8     |                 |        | 217,8      |
| 14 | Итог Сумма по полю Кол | ичество упаковок                  |      | 18        | 13              | 22     | 53         |
| 15 | Итог Сумма по полю Цен | на за упаковку                    |      | 12,1      | 17,55           | 21,25  | 50,9       |
| 16 | Итог Сумма по полю Сто | имость заказа                     |      | 217,8     | 228,15          | 467,5  | 913,45     |

18 Щелкните правой клавишей мыши в строке «Сумма по полю Количество упаковок» и выберите команду 🚱 Параметры поля... 19 Измените имя поля:

Имя: Количество

20 Операцию оставьте прежней (Сумма) и нажмите ОК:

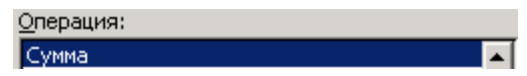

21 Щелкните правой клавишей мыши в строке «Сумма по полю Цена за упаковку» и выберите команду 🚱 Параметры поля...

22 Измените операцию вычисления итогов - Среднее. Нажмите ОК:

| <u>О</u> перация: |   |
|-------------------|---|
| Сумма             | Ţ |
| Количество        | 1 |
| Среднее           |   |

23 Для поля «Сумма по полю Стоимость заказа» выберите операцию Максимум. Нажмите **ОК**.

Сводная диаграмма (см. лист Диаграмма) примет вид (рисунок 15):

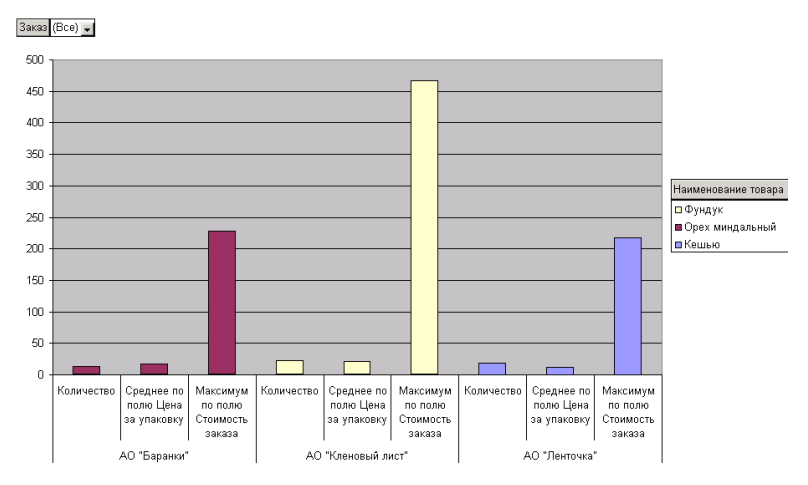

Рисунок 15 - Сводная диаграмма

24 Сохраните книгу **lab3**.

25 Пересохраните **lab3** под новым именем **lab31** и выполните.

*Задание 5.* Внести изменения в сводную таблицу согласно вариантам таблицы 5.

| Вариант | Задание                                                             |
|---------|---------------------------------------------------------------------|
| 1       | Для получателей "Кафе" определить максимальное количество упа-      |
| 1       | ковок, среднюю цену за упаковку и суммарную стоимость заказа        |
| 2       | Для получателей "Фирма" определить минимальное количество упа-      |
| 2       | ковок, среднюю цену за упаковку и максимальную стоимость заказа     |
| 2       | Для получателей "Универмаг" определить суммарное количество         |
| 5       | упаковок, максимальную цену за упаковку и среднюю стоимость заказа  |
| 4       | Для получателей "Бар" определить среднее количество упаковок,       |
| 4       | минимальную цену за упаковку и минимальную стоимость заказа         |
| 5       | Для получателей "ТОО" определить максимальное количество упако-     |
| 5       | вок, максимальную цену за упаковку и максимальную стоимость заказа  |
| 6       | Для получателей "Пиццерия" определить минимальное количество        |
| 0       | упаковок, среднюю цену за упаковку и суммарную стоимость заказа     |
| 7       | Для получателей "Ресторан" определить суммарное количество упа-     |
| /       | ковок, среднюю цену за упаковку и суммарную стоимость заказа        |
|         | Для получателей "Супермаркет", "Магазин" и "Гастроном"              |
| 8       | определить среднее количество упаковок, минимальную цену за упаков- |
|         | ку и максимальную стоимость заказа                                  |
| 0       | Для получателей "Кафе" определить минимальное количество упако-     |
| ,       | вок, суммарную цену за упаковку и среднюю стоимость заказа          |
| 10      | Для получателей "Универмаг" определить максимальное количество      |
| 10      | упаковок, среднюю цену за упаковку и суммарную стоимость заказа     |
| 11      | Для получателей "Ресторан" определить суммарное количество упако-   |
| 11      | вок, максимальную цену за упаковку и минимальную стоимость заказа   |
| 12      | Для получателей "Фирма" определить среднее количество упаковок,     |
| 12      | минимальную цену за упаковку и суммарную стоимость заказа           |

#### Таблица 5 – Сводная таблица

26 Сохраните изменения в lab31 и закончите работу с MS Excel.

#### Контрольные вопросы

- 1 Агрегирование данных с помощью сводных таблиц MS Excel.
- 2 Что представляют собой сводная таблица и сводная диаграмма?
- 3 Как запустить Мастера сводных таблиц и диаграмм?

4 Что задают на первом шаге **Мастера**? Что может служить источником данных для сводной таблицы?

- 5 Что задают на втором шаге Мастера?
- 6 Что задают на третьем шаге Мастера?
- 7 Для чего предназначен макет сводной таблицы?
- 8 Какие поля размещают в областях Страница, Столбец, Строка, Данные?
- 9 Как изменить готовую сводную таблицу?
- 10 Операции вычисления итогов: основные, дополнительные.

#### 4 КОНСОЛИДАЦИЯ ДАННЫХ

#### 4.1 Сведения из теории

Консолидация данных – объединение значений из нескольких диапазонов данных.

Способы консолидации данных в MS Excel:

1 Использование *трехмерных формул*, т. е. формул, которые содержат ссылки на диапазоны, расположенные на разных листах, и являющиеся аргументами итоговых функций, таких как СУММ, СРЕДНЕЕ, СЧЕТ и др.

2 Применение инструмента **Мастер сводных таблиц и диаграмм** (см. разд. 3).

З Использование инструмента Консолидация главного меню Данные, который возвращает список (базу данных), обобщающий данные из других списков. Различают консолидации:

 по расположению, когда все исходные данные одинакового типа и размещены в надлежащем порядке;

• по категории, обобщающую набор диапазонов, имеющих одинаковые заголовки полей.

Технология применения

1 Активизировать верхнюю левую ячейку итогового диапазона.

2 Выполнить команду Данные / Консолидация.

3 В отобразившемся диалоговом окне (рисунок 16) выбрать Функцию.

4 В поле Ссылка указать диапазон данных для консолидации. Для поиска файлов можно использовать кнопку об₂ор... .

5 Добавить выбранный диапазон в Список диапазонов (кнопка Добавить ).

6 Повторять п. 4–5, пока все требуемые диапазоны не будут учтены. Для удаления ошибочно выбранных диапазонов следует применять кнопку Удалить

7 В поле Использовать в качестве имен указать флажком, где расположены заголовки полей.

8 Указать, следует ли создавать связи с исходными данными.

9 Нажать **ОК**.

| Консолидация                                 |          | <u>? ×</u>       |
|----------------------------------------------|----------|------------------|
| Функция:                                     |          |                  |
| Сумма                                        |          |                  |
| Ссылка:                                      |          |                  |
| 1                                            | <u></u>  | Об <u>з</u> ор   |
| <u>Список диапазонов:</u>                    |          |                  |
|                                              |          | <u>Доба</u> вить |
|                                              | <b>v</b> | <u>У</u> далить  |
| Использовать в качестве имен                 |          |                  |
| подписи верхней строки                       |          |                  |
| значения девого столбца                      |          |                  |
| Создавать связи с ис <u>х</u> одными данными | ОК       | Закрыть          |

Рисунок 16 - Окно консолидации данных

Функции, используемые для выполнения вычислений консолидированных данных аналогичны функциям агрегирования данных, рассмотренным ранее (рисунок 17).

| <u>Ф</u> ункция:       |          |
|------------------------|----------|
| Сумма                  | -        |
| Сумма                  | <b>_</b> |
| Количество             |          |
| Среднее                |          |
| Максимум               |          |
| Минимум                |          |
| Произведение           |          |
| Количество чисел       |          |
| Смещенное отклонение   |          |
| Несмещенное отклонение |          |
| Смещенная дисперсия    | _        |
| Несмещенная дисперсия  | <b>T</b> |

Рисунок 17 – Функции консолидации данных

## 4.2 Порядок выполнения работы

1 Загрузите *MS Excel*: **Start / All Programs / MS Excel** (Пуск / Все программы / MS Excel).

2 Сохраните книгу с именем **lab4**.

3 Переименуйте листы:

```
Консолидация1 / Консолидация2 Консолидация3 /
```

4 Откройте книги заказы.xls и товары.xls.

5 Перейдите на лист Консолидация1 книги lab4.

6 В ячейку А1 введите текст «Общая стоимость».

7 Выделите ячейку А2.

8 Вставьте функцию СУММ: Вставка / Функция, в категории Математические выберите СУММ, нажмите ОК.

9 Пока курсор находится в строке **Число1** окна вставки функции СУММ, перейдите на лист **Заказы** книги **заказы.xls** и щелкните на ячейке H2.

10 Установите курсор в строку **Число2** окна вставки функции СУММ, перейдите на лист **Товары** книги **товары1.xls** и щелкните на ячейке F2.

11 Нажмите ОК. В строке формул отобразится:

=CYMM(заказы.xls!H2;товары.xls!F2)

12 Выполните копирование формулы на диапазон ячеек A2: A52. Таким образом, выполнена консолидация стоимости заказа и доставки с помощью трехмерных формул.

13 Перейдите на лист Консолидация2 книги lab4.

14 В ячейку А1 введите текст «Общая стоимость».

15 Выделите ячейку А2.

16 Выполните команду Данные / Консолидация.

17 Выберите функцию: Сумма.

18 Щелкните на кнопке 🔜 в правой части строки Ссылка:

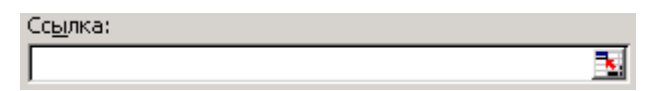

19 Перейдите на лист Заказы книги заказы.xls и выделите диапазон стоимости доставки \$H\$2:\$H\$52.

20 Нажмите кнопку Добавить

21 Щелкните на кнопке 🔜 в строке Ссылка, перейдите на лист **Товары** книги **товары.xls** и выделите диапазон стоимости заказа \$F\$2:\$F\$52.

22 Нажмите кнопку Добавить .

23 Нажмите **ОК** в окне **Консолидация**. Отобразится столбец общей стоимости заказа и доставки. Таким образом, выполнена консолидация по *размещению*.

24 Перейдите на лист Заказы книги заказы.xls и переименуйте заголовок поля «Стоимость доставки» в «Стоимость».

25 Перейдите на лист **Товары** книги **товары.xls** и переименуйте заголовок поля «Стоимость заказа» в «Стоимость».

26 Перейдите на лист Консолидация 3 книги lab4.

27 Выделите ячейку А1.

28 Выполните команду Данные / Консолидация.

29 Выберите функцию: Сумма.

30 Если в поле Список диапазонов есть диапазоны, удалите их с помощью кнопки Удалить .

31 Щелкните на кнопке 🔜 в правой части строки Ссылка.

32 Перейдите на лист Заказы книги заказы.xls и выделите диапазон \$A\$1:\$H\$52.

33 Нажмите кнопку Добавить

34 Щелкните на кнопке 🔜 в строке Ссылка, перейдите на лист Товары книги товары.xls и выделите диапазон стоимости заказа \$C\$1:\$F\$52.

35 Нажмите кнопку Добавить .

36 Установите флажок в поле

Использовать в качестве имен подписи <u>в</u>ерхней строки значения <u>л</u>евого столбца

37 Нажмите **ОК**. Отобразится консолидированный список, содержащий столбец суммарной стоимости заказа и доставки. Таким образом, выполнена консолидация по *категории*.

38 Сравните столбцы общей стоимости, полученные тремя способами консолидации. Данные в них должны совпадать.

39 Закройте книги заказы.xls и товары.xls (изменения не созраняйте). Обратите внимание, как изменились ссылки на ячейки в формуле на листе Консолидация1.

40 Сохраните изменения в lab4 и завершите работу с MS Excel.

#### Контрольные вопросы

1 Консолидация данных.

- 2 Способы консолидации данных в MS Excel.
- 3 Как вызвать диалоговое окно Консолидация?
- 4 Что следует указать в диалоговом окне Консолидация?
- 5 Функции, используемые для расчетов консолидированных данных.

# **5 ПОИСК РЕШЕНИЯ В MS EXCEL.**

#### 5.1 Сведения из теории

Мощным многоцелевым вычислительным инструментом *MS Excel* является надстройка **Поиск решения**, предназначенная для решения уравнений и систем уравнений, задач оптимизации и др.

Технология применения

1 Задать диапазон числовых данных задачи.

2 Задать диапазон независимых ячеек, которые будут изменены.

3 В новую ячейку ввести функцию, содержащую ссылки на диапазон независимых ячеек-аргументов. Ячейка, содержащая функцию, называется *целевой ячейкой*.

4 Подключить надстройку: Сервис / Надстройки... / Поиск решения.

5 Вызвать диалоговое окно инструмента: Сервис / Поиск решения...

6 Указать в диалоговом окне:

- Установить целевую ячейку ссылка на целевую ячейку;
- Равной переключатель возможных значений целевой ячейки;

• Изменяя ячейки – ссылка на независимые ячейки, которые будут изменены;

• Ограничения – задаются с помощью кнопок Добавить, Изменить, Удалить.

7 Нажать кнопку **Выполнить**. Информация о результате отобразится в специальном диалоговом окне, а результат – в указанных ячейках рабочей книги.

Инструмент **Поиск решения** возвращает результат, близкий по значениям к тем, которые были указаны в независимых ячейках.

Параметры Поиск решения можно изменить: Сервис / Параметры, вкладка Вычисления.

## 5.2 Порядок выполнения работы

1 Загрузите *MS Excel* Start / All Programs / MS Excel (Пуск / Все программы / MS Excel).

2 Сохраните книгу в личной папке с именем lab5.

3 Переименуйте листы:

\ Пример1 / Задание1 / Пример2 / Задание2 / Пример3 **Задание3**/

4 Перейдите на лист Пример5.

5 Выполните.

Пример 5. Найти наименьший положительный корень уравнения

$$\sin^2(x-1) - \cos(x+2) = 1$$

Решение

Введем пояснения: в ячейке A1 напечатаем «Корень», в ячейке B1 – «Уравнение».

Пусть A2 – независимая ячейка. Введем туда число 0, т. к. требуется найти наименьший положительный корень уравнения, т. е. близкий к нулю.

В ячейке B2 напечатаем формулу левой части уравнения. Ввод формулы начнем со знака = . Далее введем

```
=СТЕПЕНЬ (SIN (A2-1); 2) -COS (A2+2)
```

и нажмем клавишу Enter:

|   | B2     |            | =CTENEHI | Ь(SIN(А2-1) | );2)-COS(A) | 2+2) |
|---|--------|------------|----------|-------------|-------------|------|
|   | A      | В          | С        | D           | E           |      |
| 1 | Корень | Уравнение  |          |             |             |      |
| 2 | 0      | 1,12422025 |          |             |             |      |

Выполним Сервис / Надстройки... / Поиск решения.

Затем выберем Сервис / Поиск решения... и заполним окно:

| Поиск решения                                                                     | 2 ×  |
|-----------------------------------------------------------------------------------|------|
| Установить целевую ячейку: \$B\$2 🛃 Выполнит                                      | ь    |
| Равной: О максимальному значению 💿 значению: 1                                    |      |
| О ми <u>н</u> имальному значению<br>Измендя ячейки:                               |      |
| \$А\$2 🛐 Предположить                                                             |      |
| Добавим ограничения. Для этого нажмем Добавить и введем усло                      | вие: |
| Добавление ограничения                                                            |      |
| Ссылка на <u>я</u> чейку: <u>О</u> граничение:<br>\$А\$2 <b>№</b> >= ▼ 0 <b>№</b> |      |
| ОК Отмена <u>Доб</u> авить <u>С</u> правка                                        |      |

После нажатия ОК в окне Поиск решения отобразится ограничение:

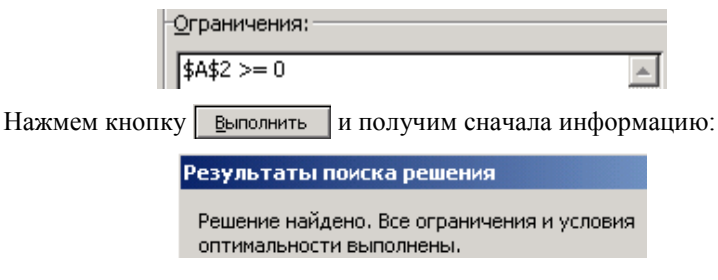

а затем и результат:

|   | A        | В          |
|---|----------|------------|
| 1 | Корень   | Уравнение  |
| 2 | 0,645174 | 0,99999964 |

Ответ: наименьший положительный корень уравнения равен 0,645. 6 Перейдите на лист Задание1 и выполните задание 6.

Задание 6. Найти корень уравнения, удовлетворяющий условию (таблица 6), с помощью надстройки Поиск решения.

| Вариант | Уравнение                                                 | Условие                         |
|---------|-----------------------------------------------------------|---------------------------------|
| 1       | $\operatorname{tg} x - \operatorname{tg} 2x - \sin x = 2$ | Наибольший отрицательный корень |
| 2       | $\operatorname{tg} x (1 - 0, 5 \cos 2x) = 1$              | Наименьший положительный корень |
| 3       | $37 \operatorname{tg} 3x - 11 \operatorname{tg} x = 1$    | Наибольший отрицательный корень |
| 4       | $\sin(2x+1) - \sin 6x = 2$                                | Наименьший положительный корень |
| 5       | $\sin x^2 - \sin x = 0,2$                                 | Наибольший отрицательный корень |
| 6       | $tg^4 x - \cos^3 2x = 1$                                  | Наименьший положительный корень |
| 7       | $\cos 9x - 2\cos 6x = 2$                                  | Наибольший отрицательный корень |
| 8       | $\sin 6x - 2\cos 4x = 0,5$                                | Наименьший положительный корень |
| 9       | $\sin 2x + 2\operatorname{tg}^2 3x = 5$                   | Наибольший отрицательный корень |
| 10      | $\cos 3x - \cos^3 x + 0.75 \sin 2x = 1$                   | Наименьший положительный корень |
| 11      | $3\operatorname{tg} 2x - \sin^2(3x - 1) = 2$              | Наибольший отрицательный корень |
| 12      | $tg(x+1)tg^2(x-1)=1$                                      | Наименьший положительный корень |

Таблица 6 – Уравнения

Примечание – Если "Поиск не может найти подходящего решения", то в независимую ячейку вводят другое число или изменяют параметры поиска и снова применяют **Поиск решения**.

7 Перейдите на лист Пример2 и выполните.

Пример 6. Решить систему уравнений

$$\begin{cases} 4x_1 - 5x_2 + 7x_3 = 2; \\ -9x_1 + 7x_2 + 3x_3 = -5; \\ 9x_1 - 3x_2 + 2x_3 = 4. \end{cases}$$

Решение

Подготовим исходные данные:

коэффициенты при неизвестных системы поместим в диапазон A2:C4;

в диапазон независимых ячеек, которые будут изменены (E2:E4), введем произвольные числа, например, 1;

в ячейку G2 введем формулу

=A2\*\$E\$2+B2\*\$E\$3+C2\*\$E\$4

и протянем на диапазон G2:G4.

На рисунке 18 представлены исходные данные в режиме отображения формул (Сервис / Параметры, вкладка Вид, флажок Формулы).

|   | A   | В      | С   | D | E | F | G                              |
|---|-----|--------|-----|---|---|---|--------------------------------|
| 1 | Коэ | ффицие | нты |   | х |   | Правая часть системы           |
| 2 | 4   | -5     | 7   |   | 1 |   | =A2*\$E\$2+B2*\$E\$3+C2*\$E\$4 |
| 3 | -9  | 7      | 3   |   | 1 |   | =A3*\$E\$2+B3*\$E\$3+C3*\$E\$4 |
| 4 | 9   | -3     | 2   |   | 1 |   | =A4*\$E\$2+B4*\$E\$3+C4*\$E\$4 |

Рисунок 18 – Исходные данные в режиме отображения формул

Вызовем Поиск решения и заполним окно:

| Поиск решения                    |                            |
|----------------------------------|----------------------------|
| Установить целевую ячейку:       | <b></b>                    |
| Равной: С максимальному значению | Эначению: 2                |
| О минимальному значению          |                            |
| Измендя ячейки:                  |                            |
| \$E\$2:\$E\$4                    | <b>Предполо<u>ж</u>ить</b> |

Введем следующие ограничения на значения правой части системы:

Нажмем кнопку Выполнить. Найденное решение:

| 1   |   | Коэффициенты |    | Коэффициенты х |        | Правая часть системы |  |
|-----|---|--------------|----|----------------|--------|----------------------|--|
| 2   | 2 | 4            | -5 | 7              | 0,403  | 2                    |  |
| 3   | } | -9           | 7  | 3              | -0,169 | -5                   |  |
| - 4 | Ļ | 9            | -3 | 2              | -0,065 | 4                    |  |

Other:  $x_1 = 0,403; x_2 = -0,169; x_3 = -0,065.$ 

8 Перейдите на лист Задание2 и выполните задание 7.

Задание 7. Решить систему уравнений (таблица 7), используя Поиск решения.

| Вариант | Система уравнений                                                                                              | Вариант | Система уравнений                                                                                                |
|---------|----------------------------------------------------------------------------------------------------|---------|----------------------------------------------------------------------------------------------------|
| 1       | $\begin{cases} 2x_1 - 3x_2 + 9x_3 = 4; \\ 6x_1 - 8x_2 + 9x_3 = 10; \\ 8x_1 + 5x_2 - 4x_3 = -6 \end{cases}$     | 7       | $\begin{cases} -5x_1 + x_2 + 6x_3 = 5; \\ -4x_1 + 17x_2 - 2x_3 = -7; \\ 6x_1 - 7x_2 - 3x_3 = -1 \end{cases}$     |
| 2       | $\begin{cases} 3x_1 - 6x_2 + 2x_3 = -8; \\ -3x_1 - 4x_2 + 9x_3 = 15; \\ 8x_1 - 2x_2 + 6x_3 = -7 \end{cases}$   | 8       | $\begin{cases} 7x_1 - 6x_2 - 5x_3 = -4; \\ 8x_1 + 13x_2 - 4x_3 = -2; \\ 15x_1 - x_2 + 3x_3 = 10 \end{cases}$     |
| 3       | $\begin{cases} -3x_1 + 2x_2 + 5x_3 = 7; \\ -2x_1 + 3x_2 + 13x_3 = -1; \\ 4x_1 - 6x_2 + 12x_3 = 14 \end{cases}$ | 9       | $\begin{cases} 5x_1 + 8x_2 - 4x_3 = 12; \\ 7x_1 - 4x_2 + 8x_3 = -3; \\ 19x_1 + 5x_2 + 12x_3 = 44 \end{cases}$    |
| 4       | $\begin{cases} x_1 - 6x_2 + 3x_3 = -9; \\ 7x_1 + 2x_2 - 8x_3 = 6; \\ 6x_1 + 2x_2 + 4x_3 = -13 \end{cases}$     | 10      | $\begin{cases} -7x_1 - 3x_2 + 2x_3 = 1; \\ -x_1 + 3x_2 + 7x_3 = -15; \\ 6x_1 + 6x_2 + 15x_3 = -9 \end{cases}$    |
| 5       | $\begin{cases} 5x_1 - 2x_2 + 3x_3 = 12; \\ -4x_1 + 5x_2 + 13x_3 = -9; \\ 11x_1 - 4x_2 + 2x_3 = -4 \end{cases}$ | 11      | $\begin{cases} -6x_1 + 2x_2 + 11x_3 = -7; \\ 5x_1 - 7x_2 + 13x_3 = 17; \\ 4x_1 + 13x_2 + 21x_3 = -5 \end{cases}$ |
| 6       | $\begin{cases} 7x_1 + 3x_2 - 4x_3 = -6; \\ -5x_1 + 3x_2 + 8x_3 = -4; \\ 4x_1 - 13x_2 + 3x_3 = 7 \end{cases}$   | 12      | $\begin{cases} 22x_1 - 4x_2 - 9x_3 = 3; \\ -3x_1 + 8x_2 + 3x_3 = -6; \\ 8x_1 - 5x_2 + 4x_3 = -2 \end{cases}$     |

Таблица 7 – Система уравнений

9 Перейдите на лист Пример3 и решите задачу из примера 7.

**Пример 7.** На складе имеется лакокрасочная продукция трех видов – 700, 800 и 600 литров (в литровых банках) по цене 2,5 \$; 1,5 \$ и 3,5 \$ соответственно. Расход на 1 м<sup>2</sup> при нанесении одного слоя покрытия – 0,09; 0,12 и 0,04 литров, а рекомендуемое количество слоев – 2, 2 и 3 соответственно. Предприниматель намерен закупить 1000 литров продукции с расходом не более 0,165 л/м<sup>2</sup>. Сколько литров каждого вида он должен закупить, чтобы стоимость была минимальной? Какова эта стоимость?

Решение

В данной задаче:

в независимые ячейки, значения которых будут изменены при поиске решения, поместим количество литров продукции;

целевая функция - стоимость продукции.

Ограничения:

количество литров каждого вида продукции (<=700, <=800, <=600); объем закупки (=1000); количество литров закупки – целые числа; средний расход (<=0,165 л/м<sup>2</sup>).

Подготовим исходный диапазон по данным условия задачи, введя произвольное количество литров закупки (1 л):

|   | A         | В                | С          | D                | E       | F          | G         |  |  |
|---|-----------|------------------|------------|------------------|---------|------------|-----------|--|--|
|   | Виды      | Расход           | Количество | Общий            | Цена    | Количество | Стоимость |  |  |
|   | продукции | одного слоя,     | слоев      | расход,          | за литр | литров     | закупки   |  |  |
| 1 |           | л/м <sup>2</sup> |            | л/м <sup>2</sup> |         | закупки    |           |  |  |
| 2 | 1 вид     | 0,09             | 2          |                  | \$2,50  | 1          |           |  |  |
| 3 | 2 вид     | 0,12             | 2          |                  | \$1,50  | 1          |           |  |  |
| 4 | Звид      | 0,04             | 3          |                  | \$3,50  | 1          |           |  |  |
| 5 |           | Итого:           |            |                  |         |            |           |  |  |

Подсчитаем общий расход каждого вида продукции. Для этого введем в ячейку D2 формулу

=B2\*C2

и скопируем её на диапазон D2:D4.

Подсчитаем стоимость закупки для первого вида продукции в ячейке G2

=E2\*F2

и скопируем на диапазон G2:G4.

В строке **Итого:** введем формулы для расчета объема и общей стоимости закупки:

В ячейку введем формулу для расчета среднего расхода продукции:

= (D2\*F2+D3\*F3+D4\*F4)/F5

Диапазон данных для поиска решения представлен на рисунке 19.

|   | A         | В                | С          | D                | E       | F          | G         |
|---|-----------|------------------|------------|------------------|---------|------------|-----------|
|   | Виды      | Расход           | Количество | Общий            | Цена    | Количество | Стоимость |
|   | продукции | одного слоя,     | слоев      | расход,          | за литр | литров     | закупки   |
| 1 |           | л/м <sup>2</sup> |            | л/м <sup>2</sup> |         | закупки    |           |
| 2 | 1 вид     | 0,09             | 2          | 0,18             | \$2,50  | 1          | \$2,50    |
| 3 | 2 вид     | 0,12             | 2          | 0,24             | \$1,50  | 1          | \$1,50    |
| 4 | Звид      | 0,04             | 3          | 0,12             | \$3,50  | 1          | \$3,50    |
| 5 |           |                  | Итого:     | 3                | \$7,50  |            |           |
|   |           |                  | Средний    |                  |         |            |           |
| 6 |           |                  | расход:    | 0,18             |         |            |           |

Рисунок 19 – Исходные данные и вспомогательные вычисления

Вызовем надстройку **Поиск решения**: Сервис / Поиск решения... Заполним диалоговое окно данными (рисунок 20).

| Поиск решения                                                                                           | ? ×                                      |
|----------------------------------------------------------------------------------------------------|------------------------------------------|
| Установить целевую ячейку:<br>Равной: С максимальному значению С эначению: 0<br>• минимальному значению | <u>В</u> ыполнить<br>Закрыть             |
| Измендя ячейки:<br>\$F\$2:\$F\$4<br>                                                                    | Параметры                                |
| \$D\$6 <= 0,165                                                                                         | Восс <u>т</u> ановить<br><u>С</u> правка |

Рисунок 20 – Использование надстройки Поиск решения

Кроме отображенных на рисунке 20, следует добавить ограничения:

\$F\$4 <= 600 \$F\$4 >= 0 \$F\$5 = 1000

Нажмем кнопку Выполнить.

Решение, удовлетворяющее всем поставленным условиям, найдено (рисунок 21).

|   | A         | В                | С          | D                | E          | F          | G          |
|---|-----------|------------------|------------|------------------|------------|------------|------------|
|   | Виды      | Расход           | Количество | Общий            | Цена       | Количество | Стоимость  |
|   | продукции | одного слоя,     | слоев      | расход,          | за литр    | литров     | закупки    |
| 1 |           | л/м <sup>2</sup> |            | л/м <sup>2</sup> |            | закупки    |            |
| 2 | 1 вид     | 0,09             | 2          | 0,18             | \$2,50     | 602        | \$1 505,00 |
| 3 | 2 вид     | 0,12             | 2          | 0,24             | \$1,50     | 74         | \$111,00   |
| 4 | Звид      | 0,04             | 3          | 0,12             | \$3,50     | 324        | \$1 134,00 |
| 5 |           |                  | Итого:     | 1000             | \$2 750,00 |            |            |
|   |           |                  | Средний    |                  |            |            |            |
| 6 |           |                  | расход:    | 0,165            |            |            |            |

Рисунок 21 - Результаты поиска решения

Ответ: следует закупить 602 л, 74 л и 324 л каждого вида продукции; минимальная стоимость составит 2750 \$.

10 Перейдите на лист ЗаданиеЗ и выполните задание 8.

Задание 8. Решить задачу (таблица 8), используя Поиск решения.

*Таблица 8* – Задачи на использование надстройки Поиск решения

| Вариант | Задача                                                                                                    |
|---------|----------------------------------------------------------------------------------------------------|
|         | Фабрика выпускает 3 вида обуви. Расход кожи на каждую пару составляет                                                                                            |
|         | 0,5; 0,7; 0,9 м. Затраты по энергоресурсам на производство одного вида                                                                                           |
|         | продукции – 90, 100 и 110 кВт/ч из расчета на пару первого вида 0,2, второ-                                                                                      |
| 1       | го вида – 0,1 и третьего вида 0,1 кВт/ч. Ограничения на виды кожи: 150, 120                                                                                      |
|         | и 80 м соответственно. Какое количество пар обуви следует производить на                                                                                         |
|         | фабрике в сутки для получения максимальной прибыли, если отпускная                                                                                               |
|         | цена пары обуви соответственно 200000, 220000 и 180 000 бел. руб.?                                                                                               |
|         | Требуется, чтобы октановое число бензина А-80 было не ниже 80, а со-                                                                                             |
|         | лержание серы – не более 0.2 %. Предприятие использует для изготовле-                                                                                            |
|         | ния бензина смесь из четырех компонентов, которых на сырьевом склале                                                                                             |
|         | имеется 800 600 700 и 400 т стоимостью 40 45 55 70 у е Солержание                                                                                                |
| 2       | серы в этих компонентах соответственно составляет 0.35, 0.32, 0.45 и                                                                                             |
|         | 0.18% a октановое число – 78 82 86 и 76 Определить сколько тонн                                                                                                  |
|         | каждого компонента следует использовать для получения 1000 т бензина                                                                                             |
|         | маждого компоненти следует непользовать для нолу тення тооо т оснуши                                                                                             |
|         | Фермерское хозяйство занимается развелением пошалей на прокорм                                                                                                   |
|         | которых требуются овес пшено и ячмень по цене 3: 3 9: 2 \$ за центнер                                                                                            |
|         | соответственно. Рекоменлуемый расход на кормление одной дошали со-                                                                                               |
|         | ставляет $0.02$ $0.03$ $0.015$ и однако допускается расход $0.015$ $0.02$ и                                                                                      |
| 3       | 0.012 и соответствующего вида здаховых Фермер собирается закущить                                                                                                |
|         | 350 кг кормов со склада гле имеется 170, 190 и 165 кг соответствующего                                                                                           |
|         | PURA CKOTEKO KUTOFDAMMOD ZEDUA KAWTOFO PURA OU TOTWEU ZAKUTUTE UTO-                                                                                              |
|         | Бида. Сколько килограммов зерна каждого вида он должен закупить, что-                                                                                            |
|         | Фирма решила произволить несколько видов вафель Известно, ито реали-                                                                                             |
|         | защия 10 кг вафель первого вида дает прибыль 9 у е второго – 10 у е                                                                                              |
|         | третьего – 16 у е. Вафии можно произволить в пюбых количествах (сбыт                                                                                             |
| 4       | обеспечен) но запасы сырья ограничены: нормы расхода сахара на указан-                                                                                           |
| -       | ные вилы вафель составляют 6 4 и 8 кг а наполнителя – 5 3 и 3 кг на каж-                                                                                         |
|         | лые 10 кг пролукции. Определить сколько килограммов вафель каждого                                                                                               |
|         | вила необхолимо произволить, чтобы общая прибыль была максимальной                                                                                               |
|         | Предприятие торговли бытовой техникой планирует закупить телевизоры                                                                                              |
|         | хополильники микроволновые печи и разместить на склале Рассчитать оп-                                                                                            |
|         | тимальный объем закупки с усповием что общие затраты – минимальны                                                                                                |
|         | стоимость закупки не превышает 20000 у е. а общей плошали склалских                                                                                              |
| 5       | помещений достаточно для размещения всего товара. Известны: плошаль                                                                                              |
|         | помещении достаточно для размещения всего говара. Известны, площадь $c \kappa_{13,12} = 600 \text{ м}^2$ площаль занимаемая елинишей кажлого вила товара $-1.26$ |
|         | $1.35 \ 0.64 \ \text{m}^2$ 23Thatly us vnaueuwe = 11 12 26 v. e. nocrapka = 36 43 12 v. e.                                                                       |
|         | 1,55,0,01 m, surparising the spane $11,12,20$ y.e., gootable $50,15,12$ y.e., $33600000000000000000000000000000000000$                                           |
|         | Швейному ателье поступил заказ на пошив костюмов лля женского тан-                                                                                               |
|         | невального коллектива состоящего из 10 человек. Необходимо изгото-                                                                                               |
|         | вить 10 блузок и 10 юбок Лля пошива 1 блузки необходимо не менее                                                                                                 |
|         | 0.6  м хлопка 0.5 м шелка и 0.4 м вискозы а лля пошива 1 юбич – 0.6 м                                                                                            |
| 6       | хлопка 0.7 м шелка и 0.3 м вискозы. Решено закупить всего 40 м ткани                                                                                             |
|         | no nege 30000 fee pvf (xnonok) 60000 fee pvf (merk) $\mu$ 20000 fee pvf                                                                                          |
|         | (вискога) Сколько метров кажлой ткани нало закопить этелье итобы.                                                                                                |
|         | овискоза). Сколько метров каждой ткани надо закупить ательс, чтобы<br>затрать на пошир изпелий были минимальными? Какоры эти затраты?                            |
|         | заграты на пошив изделии обли минимальными: Каковы эти заграты:                                                                                                  |

#### Окончание таблицы 8

| Вариант | Задача                                                                                |
|---------|---------------------------------------------------------------------------------------|
|         | На овощной базе имеются в наличии овощи: огурцы - 800 кг по цене                      |
|         | 1 у. е.; помидоры – 115 кг по цене 1,5 у. е.; перец – 500 кг по цене 3 у. е.          |
| 7       | за кг. Расход на 1 литровую банку при консервации огурцов, помидоров и                |
| /       | перца соответственно 0,7, 1,4 и 1 кг. Предприниматель намерен закупить                |
|         | 1000 кг овощей для консервации с последующей реализацией. При каком                   |
|         | объеме закупки его расходы будут минимальны и сколько они составят?                   |
|         | Транспортная организация планирует закупить контейнерные ёмкости                      |
|         | объемом 4, 5 и 3 м <sup>3</sup> по цене 500, 700 и 600 у. е. соответственно. Издержки |
|         | на перевозку одной ёмкости каждого вида составляют 20, 30 и 32 у.е.                   |
| 8       | Сколько контейнеров необходимо закупить организации, если требуемый                   |
|         | общий объем контейнеров составляет от 45 до 50 м <sup>3</sup> , и запланировано       |
|         | ограничить средние издержки на перевозку одной ёмкости суммой                         |
|         | 28 у. е., чтобы минимизировать стоимость закупки?                                     |
|         | Туристическая фирма предлагает тур по Европе: Бельгия, Швеция, Гер-                   |
|         | мания и Франция. Стоимость проживания в гостиницах соответственно                     |
| 9       | 100; 250; 198; 240 \$, а экскурсионные и прочие расходы – 50; 80; 75; 35 \$           |
| ,       | в сутки. Турист желает за 10 дней побывать в каждой из этих стран и по-               |
|         | тратить не более 3500 \$. Сколько дней он может прожить в каждой из                   |
|         | стран, чтобы стоимость тура была минимальной?                                         |
|         | Из карьера необходимо вывезти 2000 м <sup>3</sup> песка. Для этого используются       |
|         | самосвалы грузоподъемностью 5, 6 и 9 т, расход топлива на одну поездку                |
| 10      | составляет 10, 12 и 13 л, а за смену один самосвал выполняет не более                 |
| 10      | 10 поездок. Для выполнения этой задачи выделен общий лимит – 25 ав-                   |
|         | томобильных смен. Сколько смен самосвалов каждого вида следует за-                    |
|         | действовать в работе, чтобы расход топлива был минимальным?                           |
|         | На складе имеется 3 вида ткани: 750; 900; 800 м по цене 6; 4,5 и 5 \$ соот-           |
|         | ветственно. Расход каждого вида ткани на одно изделие составляет не                   |
| 11      | менее 0,8/; 1,2; 0,94 м. Предприниматель намерен закупить 1500 м тка-                 |
|         | ней. Сколько метров каждого вида ткани он должен закупить, чтобы сто-                 |
|         | имость закупки была минимальной и какова эта стоимость?                               |
|         | Текстильная фабрика производит три вида трикотажа, причем суточная                    |
|         | плановая выработка составляет не менее 100 м трикотажа первого вида                   |
| 10      | по цене 2 у. е., 90 м второго вида трикотажа по цене 3 у. е. и 70 м – треть-          |
| 12      | его по цене 3,5 у. е. Суточные ограничения на ресурсы: 650 единиц сырья               |
|         | с расходом 5, 6 и 4 единицы на каждыи погонныи метр трикотажа соот-                   |
|         | ветствующего вида. Сколько метров трикотажа следует производить в                     |
|         | сутки, чтооы стоимость продукции была наибольшей?                                     |

11 Сохраните изменения в lab5 и завершите работу с MS Excel.

#### Контрольные вопросы

1 Для чего предназначен инструмент **Поиск решения**? В каких случаях используется этот инструмент? Как вызвать инструмент **Поиск решения**?

- 2 Технология применения инструмента Поиск решения.
- 3 Как решить уравнение с помощью Поиск решения?
- 4 Как решить систему уравнений с помощью Поиск решения?
- 5 Решение экономических задач оптимизации.

# 6 ОБЗОР ЭКОНОМИЧЕСКИХ ДОКУМЕНТОВ

#### 6.1 Сведения из теории

В *MS Excel* предусмотрен набор встроенных шаблонов для упрощения разработки экономических (бухгалтерских и финансовых) документов.

Для отображения шаблона экономического документа выполняют Файл / Создать, в списке Создать с помощью шаблона выбирают Общие шаблоны. В диалоговом окне Шаблоны на вкладке Решения представлены:

- авансовый отчет;
- балансовый отчет;
- карточка табельного учета;
- рассрочка;
- счет-фактура и другие финансовые шаблоны (рисунок 22).

# 6.2 Порядок выполнения работы

1 Загрузите *MS Excel* Start / All Programs / MS Excel (Пуск / Все программы / MS Excel).

2 Выполните команду Файл / Создать.

3 На панели Создание книги в разделе Создать с помощью шаблона укажите Общие шаблоны. Отобразится окно Шаблоны.

4 Перейдите на вкладку **Решения**, выберите **Авансовый отчет** (см. рисунок 22) и нажмите кнопку **ОК**.

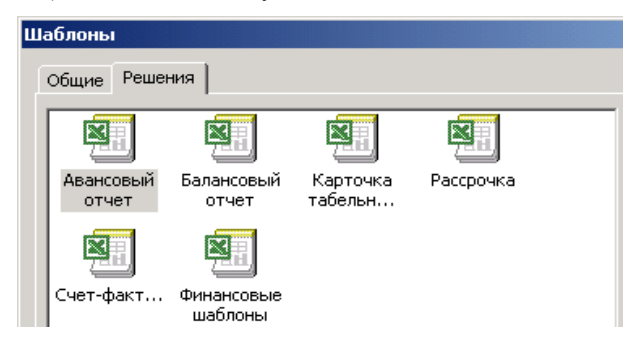

Рисунок 22 – Шаблоны экономических документов

| C         D         E         F         G         H         I         J         K         L         M           3         Orwer 76: 00015           4 | N<br>1.1                  |
|----------------------------------------------------------------------------------------------------|---------------------------|
| 3 Orver N. 00015<br>4<br>5                                                                                                    | 1.1                       |
| 4 5                                                                                                    |                           |
| 5                                                                                                    |                           |
|                                                                                                    |                           |
| A DOMOOD VĚ OTV                                                                                                    | Non                       |
| Авансовый отч                                                                                                    | -1                        |
| 8                                                                                                    |                           |
| 5 5 5 5 5 5 5 5 5 5 5 5 5 5 5 5 5 5 5                                                                                                    |                           |
| То сотрудник период                                                                                                    |                           |
| 11<br>11 Development II II II. II. II. II. II. II. II. II.                                                                                            | 111                       |
| 12 VERNINA INSULTS IN I                                                                                                    | J11                       |
| 13 Inth F1946/07/2003 AURINESSAN RAVAIDENTRA                                                                                                    | 111                       |
| 14 Отдел Маркетинговыи Руководитель Сидоровский н. п. 110 1801.2                                                                                      | 11                        |
| 10                                                                                                    | 737344                    |
| 10 дата счет Описание прожизание проклози Питание телефон Тазывечения прочее с                                                                        | 45.000.00                 |
| 17 12.01.2011 1001224 4-0.000,000,                                                                                                    | 40.000,000                |
| 10 12.01.2011 1001225 12.000,000, 25.000,000, 12.00,000,                                                                                              | 40 000,00p.<br>41 200.00m |
| 13 13012011 1001200 11300000. 2500000 2000000 1000000                                                                                                 | 41 J00,00p.               |
| 20 14012011 100120 15000000 15000000 10000000 4000000000                                                                                              | 40.000,00p.               |
| 21 15/01/2011 10/02/07 15/00/00- 25/00/00- 25/00/00- 25/00/00-                                                                                        | 40 000,00p.               |
| 222 18012011 100124/ 1500000. 25000000. 35000000.                                                                                                    | .27 400,00p.              |
| 223 17/01/2011 1001202 115/000/009. 25/000/009. 40/000/009.                                                                                           | 52 800,00p.               |
| 24 18.01.2011 1001204 48.000,00p. 15.000,00p.                                                                                                    | 63 000,00p.               |
|                                                                                                    |                           |
|                                                                                                    |                           |
|                                                                                                    |                           |
|                                                                                                    |                           |
|                                                                                                    |                           |
|                                                                                                    |                           |
| 31                                                                                                    |                           |
| 32                                                                                                    |                           |
| 33                                                                                                    |                           |
| 34 90 000,00p. 93 000,00p. 165 000,00p. 9 500,00p. 85 000,00p. 80 000,00p.                                                                            |                           |
| 35 Промежуточный итог                                                                                                    | 22 500,00p.               |
| <u>Зб Утверждаю Примечания</u> Полученный аванс                                                                                                    | 00 000,00p.               |
| 37 ИТОГО                                                                                                    | 22 500,00p.               |
| К → H Авансовый отчет                                                                                                    | ]                         |
| Готово                                                                                                    |                           |

# 5 Заполните авансовый отчет информацией, например:

6 Сохраните книгу **Авансовый** отчет в личной папке, в каталоге с именем **lab6**.

# 7 Выполните

Задание 9. Создайте и заполните информацией документ на основе экономического шаблона согласно вариантам таблицы 9.

Таблица 9 – Шаблоны экономических документов

| Вариант | Шаблон                        | Вариант | Шаблон                        |
|---------|-------------------------------|---------|-------------------------------|
| 1       | Балансовый отчет              | 7       | Командировочное удостоверение |
| 2       | Карточка табельного учета     | 8       | Рассрочка                     |
| 3       | Счёт-фактура                  | 9       | Балансовый отчет              |
| 4       | Командировочное удостоверение | 10      | Карточка табельного учета     |
| 5       | Рассрочка                     | 11      | Счёт-фактура                  |
| 6       | Балансовый отчет              | 12      | Карточка табельного учета     |

8 Сохраните изменения в **lab6** и завершите работу с *MS Excel*.

#### Контрольные вопросы

1 Как создать в MS Excel документ на основе встроенного финансового шаблона?

2 Перечислить шаблоны экономических документов в MS Excel.

# ПРИЛОЖЕНИЕ А (обязательное)

# СПИСОК ЗАКАЗЫ

| Заказ | Название получателя    | Город<br>получателя | Страна<br>получателя | Дата<br>заказа | Дата<br>исполнения | Масса<br>заказа | Стоимость<br>доставки |
|-------|------------------------|---------------------|----------------------|----------------|--------------------|-----------------|-----------------------|
| 10000 | Кафе "Родничок"        | Брянск              | Россия               | 12 май 10      | 15 май 10          | 5,250           | 24,45                 |
| 10001 | Ресторан "Диана"       | Могилев             | Беларусь             | 13 май 10      | 16 май 10          | 5,000           | 19,45                 |
| 10002 | ТОО "Подарок"          | Орел                | Россия               | 14 май 10      | 17 май 10          | 4,750           | 36,18                 |
| 10003 | ТОО "Карпаты"          | Яремча              | Украина              | 15 май 10      | 24 май 10          | 1,250           | 118,59                |
| 10004 | Кафе "Синий закат"     | Казань              | Россия               | 16 май 10      | 20 май 10          | 4,565           | 120,12                |
| 10005 | Универмаг "Гомель"     | Гомель              | Беларусь             | 20 май 10      | 24 май 10          | 3,400           | 4,13                  |
| 10006 | Гастроном "Варшава"    | Москва              | Россия               | 21 май 10      | 24 май 10          | 12,550          | 83,62                 |
| 10007 | ТОО "Новость"          | Витебск             | Беларусь             | 23 май 10      | 29 май 10          | 1,125           | 74,22                 |
| 10008 | АО "Баранки"           | Гродно              | Беларусь             | 24 май 10      | 31 май 10          | 6,750           | 49,21                 |
| 10009 | ТОО "Карпаты"          | Яремча              | Украина              | 28 май 10      | 30 май 10          | 4,450           | 3,01                  |
| 10010 | Супермаркет "Речицкий" | Витебск             | Беларусь             | 29 май 10      | 3 июн 10           | 3,750           | 31,54                 |
| 10011 | Универмаг "Кавказский" | Киев                | Украина              | 30 май 10      | 3 июн 10           | 2,200           | 102,59                |
| 10012 | Кафе "Победа"          | Москва              | Россия               | 31 май 10      | 7 июн 10           | 5,550           | 50,87                 |

| 10013 | Ресторан "Приморский"  | Одесса       | Украина  | 3 июн 10  | 12 июн 10 | 7,750  | 107,67 |
|-------|------------------------|--------------|----------|-----------|-----------|--------|--------|
| 10014 | Ресторан "Пекин"       | Екатеринбург | Россия   | 5 июн 10  | 20 июн 10 | 22,050 | 222,10 |
| 10015 | АО "Ленточка"          | Челябинск    | Россия   | 6 июн 10  | 11 июл 10 | 9,000  | 113,01 |
| 10016 | Бар гостиницы "Турист" | Гомель       | Беларусь | 10 июн 10 | 5 июл 10  | 5,550  | 5,46   |
| 10017 | Универмаг "Российский" | Одесса       | Украина  | 11 июн 10 | 20 июн 10 | 3,450  | 92,42  |
| 10018 | Ресторан "Бангкок"     | Брянск       | Россия   | 13 июн 10 | 26 июн 10 | 15,500 | 77,51  |
| 10019 | ТОО "Прохлада"         | Москва       | Россия   | 14 июн 10 | 2 июл 10  | 4,850  | 75,17  |
| 10020 | Пиццерия "Италия"      | Гомель       | Беларусь | 17 июн 10 | 22 июл 10 | 23,000 | 4,60   |
| 10021 | Кафе "Ураган"          | Казань       | Россия   | 18 июн 10 | 28 июн 10 | 13,700 | 66,87  |
| 10022 | Бар гостиницы "Россия" | Казань       | Россия   | 19 июн 10 | 21 июн 10 | 5,650  | 55,19  |
| 10023 | Бар гостиницы "Россия" | Казань       | Россия   | 21 июн 10 | 25 июн 10 | 8,250  | 39,32  |
| 10024 | ТОО "Прохлада"         | Москва       | Россия   | 25 июн 10 | 2 июл 10  | 7,850  | 100,13 |
| 10025 | Ресторан "Природа"     | Могилев      | Беларусь | 26 июн 10 | 31 июл 10 | 5,450  | 46,86  |
| 10026 | Ресторан "Украина"     | Киев         | Украина  | 27 июн 10 | 5 июл 10  | 2,340  | 6,72   |
| 10027 | Универмаг "Слава"      | Минск        | Беларусь | 3 июл 10  | 9 июл 10  | 5,900  | 0,26   |
| 10028 | Фирма "Аркада"         | Минск        | Беларусь | 4 июл 10  | 8 июл 10  | 7,400  | 8,52   |
| 10029 | АО "Кленовый лист"     | Могилев      | Беларусь | 5 июл 10  | 17 июл 10 | 11,250 | 64,17  |
| 10030 | Пиццерия "Славяне"     | Чернигов     | Украина  | 9 июл 10  | 17 июл 10 | 5,125  | 192,55 |
| 10031 | Универмаг "Кавказский" | Киев         | Украина  | 10 июл 10 | 17 июл 10 | 3,750  | 17,00  |
| 10032 | Кафе "Синий закат"     | Казань       | Россия   | 11 июл 10 | 17 июл 10 | 4,140  | 29,63  |
| 10033 | Фирма "Браво"          | Екатеринбург | Россия   | 12 июл 10 | 15 июл 10 | 9,050  | 137,37 |
| 10034 | Ресторан "Диана"       | Могилев      | Беларусь | 15 июл 10 | 18 июл 10 | 6,950  | 7,37   |
| 10035 | Магазин "Русский лес"  | Челябинск    | Россия   | 17 июл 10 | 26 июл 10 | 8,500  | 51,88  |
| 10036 | Пиццерия "Славяне"     | Чернигов     | Украина  | 18 июл 10 | 31 июл 10 | 3,300  | 2,54   |

| Окончание | приложения А |
|-----------|--------------|
|-----------|--------------|

| Заказ | Название получателя    | Город<br>получателя | Страна<br>получателя | Дата<br>заказа | Дата<br>исполнения | Масса<br>заказа | Стоимость<br>доставки |
|-------|------------------------|---------------------|----------------------|----------------|--------------------|-----------------|-----------------------|
| 10037 | ТОО "Подарок"          | Орел                | Россия               | 19 июл 10      | 13 авг 10          | 6,350           | 106,03                |
| 10038 | Универмаг "Кавказский" | Киев                | Украина              | 22 июл 10      | 31 июл 10          | 32,500          | 166,19                |
| 10039 | Ресторан "Природа"     | Могилев             | Беларусь             | 23 июл 10      | 1 авг 10           | 0,750           | 67,61                 |
| 10040 | Столовая "Серпантин"   | Минск               | Беларусь             | 25 июл 10      | 31 июл 10          | 17,850          | 22,42                 |
| 10041 | Ресторан "Украина"     | Чернигов            | Украина              | 26 июл 10      | 2 авг 10           | 22,150          | 16,19                 |
| 10042 | Фирма "Златоуст"       | Витебск             | Беларусь             | 29 июл 10      | 1 авг 10           | 43,750          | 17,70                 |
| 10043 | Пиццерия "Неаполь"     | Казань              | Россия               | 30 июл 10      | 21 авг 10          | 34,700          | 61,83                 |
| 10044 | Кафе "Ураган"          | Казань              | Россия               | 31 июл 10      | 5 авг 10           | 5,900           | 4,80                  |
| 10045 | Универмаг "Слава"      | Владимир            | Россия               | 2 авг 10       | 8 авг 10           | 8,500           | 48,64                 |
| 10046 | ТОО "Подарок"          | Орел                | Россия               | 5 авг 10       | 23 авг 10          | 18,900          | 21,73                 |
| 10047 | Пиццерия "Италия"      | Гомель              | Беларусь             | 6 авг 10       | 25 авг 10          | 26,900          | 34,50                 |
| 10048 | ТОО "Забота"           | Гродно              | Беларусь             | 6 авг 10       | 8 авг 10           | 44,200          | 181,51                |
| 10049 | Универмаг "Гомель"     | Гомель              | Беларусь             | 7 авг 10       | 9 авг 10           | 25,000          | 62,62                 |
| 10050 | Бар "Три ступени"      | Гомель              | Беларусь             | 8 авг 10       | 13 авг 10          | 9,000           | 52,39                 |

# ПРИЛОЖЕНИЕ Б (обязательное)

# СПИСОК ТОВАРЫ

| Заказ | Название получателя    | Наименование<br>товара | Количество<br>упаковок | Цена за<br>упаковку | Стоимость<br>заказа |
|-------|------------------------|------------------------|------------------------|---------------------|---------------------|
| 10000 | Кафе "Родничок"        | Орех грецкий           | 10                     | 15,95               | 159,50              |
| 10001 | Ресторан "Диана"       | Орех миндальный        | 10                     | 17,55               | 175,50              |
| 10002 | ТОО "Подарок"          | Набор специй № 1       | 47                     | 22,20               | 1043,40             |
| 10003 | ТОО "Карпаты"          | Набор специй № 2       | 13                     | 26,00               | 338,00              |
| 10004 | Кафе "Синий закат"     | Набор специй № 1       | 45                     | 22,20               | 999,00              |
| 10005 | Универмаг "Гомель"     | Набор специй № 2       | 35                     | 25,00               | 875,00              |
| 10006 | Гастроном "Варшава"    | Набор специй № 3       | 125                    | 31,00               | 3875,00             |
| 10007 | ТОО "Новость"          | Набор специй № 1       | 11                     | 23,50               | 258,50              |
| 10008 | АО "Баранки"           | Орех миндальный        | 13                     | 17,55               | 228,15              |
| 10009 | ТОО "Карпаты"          | Набор специй № 3       | 45                     | 33,40               | 1503,00             |
| 10010 | Супермаркет "Речицкий" | Набор специй № 3       | 37                     | 34,10               | 1261,70             |
| 10011 | Универмаг "Кавказский" | Набор специй № 2       | 23                     | 25,50               | 586,50              |
| 10012 | Кафе "Победа"          | Opex миндальный        | 11                     | 17,55               | 193,05              |
| 10013 | Ресторан "Приморский"  | Фундук                 | 15                     | 21,75               | 326,25              |
| 10014 | Ресторан "Пекин"       | Орех бразильский       | 44                     | 48,20               | 2120,80             |

# Окончание приложения Б

| Заказ | Название получателя    | Наименование<br>товара | Количество<br>упаковок | Цена за<br>упаковку | Стоимость<br>заказа |
|-------|------------------------|------------------------|------------------------|---------------------|---------------------|
| 10015 | АО "Ленточка"          | Кешью                  | 18                     | 12,10               | 217,80              |
| 10016 | Бар гостиницы "Турист" | Фундук                 | 11                     | 21,75               | 239,25              |
| 10017 | Универмаг "Российский" | Набор специй № 2       | 35                     | 25,00               | 875,00              |
| 10018 | Ресторан "Бангкок"     | Орех бразильский       | 30                     | 49,10               | 1473,00             |
| 10019 | ТОО "Прохлада"         | Набор специй № 3       | 48                     | 33,40               | 1603,20             |
| 10020 | Пиццерия "Италия"      | Орех бразильский       | 46                     | 48,20               | 2217,20             |
| 10021 | Кафе "Ураган"          | Орех грецкий           | 26                     | 15,50               | 403,00              |
| 10022 | Бар гостиницы "Россия" | Кешью                  | 11                     | 12,30               | 135,30              |
| 10023 | Бар гостиницы "Россия" | Орех грецкий           | 16                     | 15,95               | 255,20              |
| 10024 | ТОО "Прохлада"         | Орех грецкий           | 14                     | 15,95               | 223,30              |
| 10025 | Ресторан "Природа"     | Кешью                  | 10                     | 12,30               | 123,00              |
| 10026 | Ресторан "Украина"     | Набор специй № 1       | 23                     | 22,90               | 526,70              |
| 10027 | Универмаг "Слава"      | Орех миндальный        | 12                     | 17,55               | 210,60              |
| 10028 | Фирма "Аркада"         | Кешью                  | 14                     | 12,30               | 172,20              |
| 10029 | АО "Кленовый лист"     | Фундук                 | 22                     | 21,25               | 467,50              |
| 10030 | Пиццерия "Славяне"     | Орех миндальный        | 10                     | 17,55               | 175,50              |
| 10031 | Универмаг "Кавказский" | Набор специй № 3       | 37                     | 34,10               | 1261,70             |
| 10032 | Кафе "Синий закат"     | Набор специй № 2       | 42                     | 24,00               | 1008,00             |
| 10033 | Фирма "Браво"          | Орех грецкий           | 18                     | 15,95               | 287,10              |
| 10034 | Ресторан "Диана"       | Кешью                  | 12                     | 12,30               | 147,60              |
| 10035 | Магазин "Русский лес"  | Фундук                 | 17                     | 21,75               | 369,75              |

| 10036 | Пиццерия "Славяне"     | Набор специй № 2 | 34 | 25,00 | 850,00  |
|-------|------------------------|------------------|----|-------|---------|
| 10037 | ТОО "Подарок"          | Орех грецкий     | 12 | 15,95 | 191,40  |
| 10038 | Универмаг "Кавказский" | Орех бразильский | 64 | 46,70 | 2988,80 |
| 10039 | Ресторан "Природа"     | Набор специй № 1 | 8  | 24,00 | 192,00  |
| 10040 | Столовая "Серпантин"   | Орех бразильский | 34 | 49,10 | 1669,40 |
| 10041 | Ресторан "Украина"     | Орех бразильский | 44 | 48,20 | 2120,80 |
| 10042 | Фирма "Златоуст"       | Кешью            | 90 | 11,30 | 1017,00 |
| 10043 | Пиццерия "Неаполь"     | Орех бразильский | 68 | 46,70 | 3175,60 |
| 10044 | Кафе "Ураган"          | Набор специй № 3 | 60 | 32,70 | 1962,00 |
| 10045 | Универмаг "Слава"      | Фундук           | 17 | 21,75 | 369,75  |
| 10046 | ТОО "Подарок"          | Кешью            | 32 | 11,90 | 380,80  |
| 10047 | Пиццерия "Италия"      | Кешью            | 53 | 11,50 | 609,50  |
| 10048 | ТОО "Забота"           | Орех бразильский | 88 | 44,00 | 3872,00 |
| 10049 | Универмаг "Гомель"     | Орех грецкий     | 50 | 14,95 | 747,50  |
| 10050 | Бар "Три ступени"      | Орех грецкий     | 18 | 15,95 | 287,10  |

#### СПИСОК ИСПОЛЬЗОВАННОЙ И РЕКОМЕНДУЕМОЙ ЛИТЕРАТУРЫ

1 Информатика и информационные технологии : учеб. пособие / И. Г. Лесничая [и др.]. – 2-е изд. – М. : Изд-во Эксмо, 2006. – 544 с.

2 Вечканов, Г. С. Современная экономическая энциклопедия / Г. С. Вечканов, Г. Р. Вечканова. – СПб. : Изд-во «Лань», 2002. – 880 с.

3 Решение экономических задач на компьютере / А. В. Каплан [и др.]. – М. : ДМК Пресс; СПб. : Питер, 2004. – 600 с.

4 Салманов, О. Н. Математическая экономика с применением Mathcad и Excel / О. Н. Салманов. – СПб. : БХВ-Петербург, 2003 – 464 с.

5 Сдвижков, О. А. Ехсеl-VBA. Словарь-справочник пользователя / О. А. Сдвижков. – М. : Эксмо, 2008. – 224 с.

Учебное издание

ГОЛДОБИНА Татьяна Александровна

## БАЗЫ ДАННЫХ И ПОИСК РЕШЕНИЯ В EXCEL

Практикум по дисциплине «Компьютерные информационные технологии»

> Редактор Т. М. Ризевская Технический редактор В. Н. Кучерова

Подписано в печать 25.08.2011 г. Формат 60×84 ¼6. Бумага офсетная. Гарнитура Times. Печать на ризографе. Усл. печ. л. 2,79. Уч.-изд. л. 2,62. Тираж 300 экз. Зак. № . Изд. № 94.

Издатель и полиграфическое исполнение Белорусский государственный университет транспорта: ЛИ № 02330/0552508 от 09.07.2009 г. ЛП № 02330/0494150 от 03.04.2009 г. 246653, г. Гомель, ул. Кирова, 34.